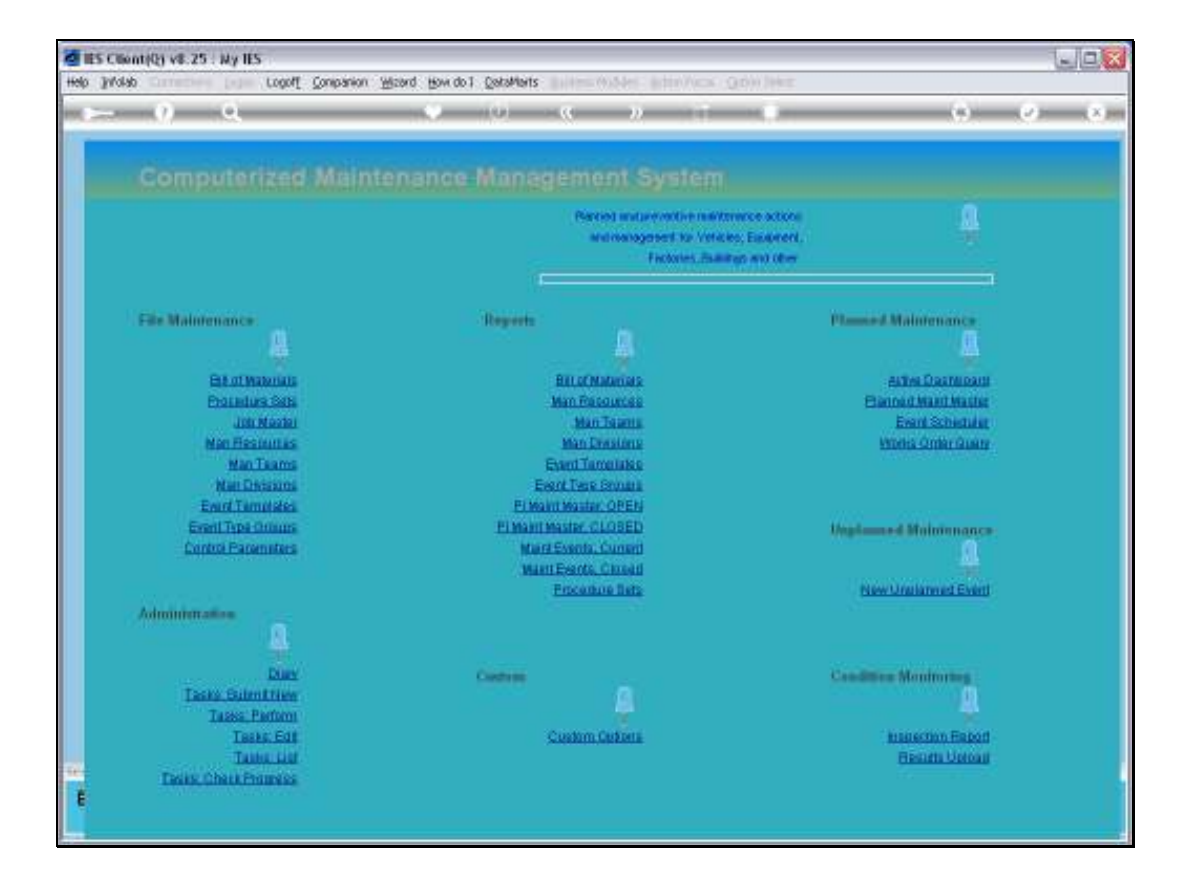

Slide notes: The Active Dashboard is used while working with Current Maintenance Events. It is used both for planning and for execution of Events.

|    | - 9                | Q             |          | <u> </u>  |      | () (( ) ( ) ( ) ( ) ( ) ( ) ( ) ( ) ( ) |               | _          |                        |            |
|----|--------------------|---------------|----------|-----------|------|-----------------------------------------|---------------|------------|------------------------|------------|
|    |                    |               |          |           |      |                                         |               |            |                        |            |
|    |                    |               |          |           |      |                                         |               |            |                        |            |
|    |                    |               |          |           |      |                                         |               |            |                        |            |
|    |                    |               | Sout     | Bur       |      | Actions                                 | HD Alls Dance | -          | Follow Up:             |            |
|    |                    |               | Wor      | ks Orde   |      | Select Start Dates                      | By Works Ord  | 67 - C     | New Task               | - <b>-</b> |
|    |                    |               |          | tart Date |      | Remove Start Dates                      | By Parse      | 10         | Diary                  | 1.4        |
|    | Australia Adultati |               | 1 7      |           | 1 1  | Remove HR                               |               | <u> </u>   |                        | 0.0        |
|    | Active Mainte      | nance Events: | f - 1    |           |      | CONTRACTOR .                            |               |            |                        |            |
|    | NO. Bark first     | ar Status Inf | ormation |           |      | Baintenance Free                        | 1t            | Joh        |                        |            |
| 1  | WD015              | 15/04/10      | STOLE 22 | HE02      | 7000 | 40,000 Service                          | Ki lus        | VEHI351    | KILUK 2000, KOK301     |            |
| 7  | 1 WD016            | 15/04/10      | STOCK OK | HR01      | 7000 | 180,000 Servic                          | Wilux         | VKH1352    | KILUK 2000, JNE152     |            |
| 7  | W0017              | 13/04/10      | STOCK OK | MR01      | 7000 | 50,000 Service                          | Ki luz        | VEHI 353   | KILAIX 2000, XXX309    |            |
|    | 4 WD018            | Start 72      | STOCK OK | HR00      | 7000 | 120,000 Service                         | Rilux         | VEH1355    | KILKIK 2000, XOR663    |            |
| 3  | MD020              | 17/04/10      | STOCK OK | MROD      | 7000 | 20,000 Service,                         | Cherry 1400   | VEH1903    | CHERRY 1400, DED333    |            |
| 6  | 1 WD021            | 17/04/10      | STOCK 12 | HROD      | 7000 | 20,000 Vehicle                          | Rust Inspect, | VEHL903    | CHERRY 1400, DED333    |            |
| 7  | MD022              | 13/04/10      | STOCK OK | MROD      | 7000 | 10,000 Vehicle                          | Rust Inspect, | VEH1901    | HANDA 1600, AAE387     |            |
| 8  | MD023              | Start 12      | STOCK OK | MROD      | 7000 | 10,000 km Servi                         | ce, Handa 160 | VEH1901    | HANDA 1600, AAB387     |            |
| 5  | M0024              | Start 12      | STOCK OK | MROD      | 7000 | 180,000 Vehicle                         | Rust Inspect  | veh1352    | KILUK 2000, JNG152     |            |
| 10 | W0025              | 13/04/10      | STOCK OK | MROD      | 7000 | Inspect, Lubric                         | inte          | fegc002    | Conveyor Chain         |            |
| 11 | MD026              | Start 72      | STOCK OK | MROD      | 7000 | General                                 |               | fegc002    | Conveyor Chain         |            |
| 13 | W0027              | 13/04/10      | STOCK OK | HROD      | 1000 | Chain Adjust                            |               | flegc002   | Conveyor Chain         |            |
| 13 | MD028              | Start 72      | STOCK OK | MROD      | 7000 | 10,000 Service                          | Kilus         | VEHI 363   | KILUX 2000, CDD2D1     |            |
| 14 | Wba3a              | 15/04/10      | STOCK OK | HROD      | 7000 | 100,000 Service                         | Wilux         | wehl367    | KILUX 2000, ASS868     |            |
| 15 | W0031              | 15/04/10      | STOCK OK | MROD      | 7000 | 70,000 Vehicle                          | Rust Inspect, | wehl 360   | KILUX 2000, AND 544    |            |
| 10 | 10032              | Start 10      | STOLK OK | MINGO     | 7000 | General Tabata                          |               | Cargo DG 3 | Transmission Chain # 3 |            |
| 11 | 10033              | Start 10      | STOLK OK | MEGID     | 7000 | Service Gil Bu                          | INTE          | Earth 001  | TIMPELIFIC COLD y J    | -          |
| 15 | 400.36             | Start 10      | STOCK OK | MEGO      | 2000 | 50.000 Vebtrie                          | Dust Instant. | math1904   | RANDA 1600, NCR444     |            |
| 20 | 40037              | Start 12      | STOCK OK | MROD      | 1001 | Reneval of Boil                         | er Tuber      | facb 001   | FACTORY BOILER no 1    |            |
| 21 | ND038              | Start 72      | STOCK OK | MEGO      | 7000 | Welding Repair:                         |               | feeb 001   | FACTORY BUILTER no 1   |            |
| 23 | WD039              | Start 72      | STOCK OK | MRGD      | 7000 | 20,000 Service                          | Kilus         | VEHI 363   | KILAR 2000, EDD201     |            |
|    |                    |               |          |           |      |                                         |               |            |                        |            |
|    | (                  |               |          |           |      |                                         |               |            |                        |            |

Slide notes: We will now consider the display options and the meanings thereof.

| l IIES<br>No | Subnik        | nt(Q) VB.<br>: Quit R | 25 : My IES<br>Inctions Commends |          |          |      |                           |                |             |                      |       |
|--------------|---------------|-----------------------|----------------------------------|----------|----------|------|---------------------------|----------------|-------------|----------------------|-------|
| 6            |               | - 0                   | •                                |          | _        | _    | 0 <b>« »</b>              |                |             |                      | 9     |
|              |               |                       |                                  |          |          |      | <u> </u>                  |                |             |                      |       |
|              |               |                       |                                  |          |          |      |                           |                |             |                      |       |
|              |               | Maint                 |                                  |          |          |      |                           |                |             |                      |       |
|              |               |                       |                                  | Sort     | By: .    |      | Actions: .                | HR Alle R      | eports: .   | Follow Up: -         |       |
|              |               |                       |                                  | Work     | o Order  |      | <b>Belect Start Dates</b> | By Wark        | a Order     | New Task             | - ToT |
|              |               |                       |                                  | 8        | art Date |      | Remove Start Dates        | Ex             | Person      | Diare                | 141   |
|              | 1             | Active Ma             | intenance Events:                |          |          |      | Bernove HB                |                |             |                      | 900   |
|              |               |                       |                                  |          |          |      |                           |                |             |                      |       |
|              | 3             | 500 Norie             | Order Status Info                | ormation |          |      | Baintenance Eve           | nt             | Job         |                      |       |
|              | 1             | WD015                 | 15/04/10                         | STOLE 22 | MR02     | 7000 | 40,000 Service            | Kilus          | VEH1351     | KILUK 2000, KOK301   | _     |
|              | 2             | WD016                 | 15/04/10                         | STOLE OK | HR01     | 7000 | 180,000 Servic            | e Wilter       | VEH1352     | KELUK 2000, JNG152   |       |
|              | 3             | MD017                 | 13/04/10                         | STOLE OF | HR01     | 7000 | 50,000 Service            | Ki lun         | VEH1353     | KILUK 2000, KOK309   |       |
|              | - 4           | WD018                 | Start 72                         | STOLK OK | MROD     | 7000 | 120,000 Servic            | e Kilux        | VEHI 355    | KILUK 2000, KOKSES   |       |
|              | - 5           | MD020                 | 17/04/10                         | STOLK OK | HROD     | 7000 | 20,000 Service            | , Cherry 1400  | VEHL903     | CHERRY 1400, DED333  | _     |
|              | 6             | WD021                 | 17/04/10                         | STOLE 12 | MR0D     | 7000 | 20,000 Vehicle            | Rust Inspect,  | VEH1903     | CHERRY 1400, DED333  |       |
|              | - 7           | MD022                 | 13/04/10                         | STOLE OK | HROD     | 7000 | 10,000 Vehicle            | Rust Inspect,  | VEH1901     | HAMDA 1600, AAE387   | _     |
|              | a             | MD023                 | Start 79                         | STOLK OK | MROD     | 700D | 10,000 km Serv            | ice, Handa 160 | VEH1901     | HANDA 1600, AAB387   |       |
|              | 9             | MD024                 | Start 99                         | STOLK OK | REGD     | 700D | 180,000 Vehicl            | e Rust Inspect | veh1352     | KILUK 2000, JNG152   | _     |
|              | 10            | WD025                 | 13/04/10                         | STOLK OK | HROD     | 1000 | Inspect, Lubri            | cate           | Eegc002     | Conveyor Chain       |       |
|              | 11            | MD026                 | Start 72                         | STOLK OK | HROD     | 2000 | Goesare                   |                | Eegc002     | Conveyor Chain       | _     |
|              | 12            | 90027                 | 13/04/10                         | STOLK OK | HROD     | 2000 | Chain Adjust              |                | Eegc002     | Conveyor Chain       | _     |
|              | 13            | MD028                 | Start 19                         | STOLK OK | MROD     | 7000 | 10,000 Service            | Ki lun         | VEHI 363    | KILUK 2000, EDD201   | _     |
|              | 14            | MD030                 | 15/04/10                         | STOCK OK | MERCID   | 1000 | 100,000 Servic            | e Kilux        | veh1367     | KILUX 2000, ASS888   | _     |
|              | 15            | 40031                 | 15/04/10                         | STOCK OK | HROD     | 1000 | 70,000 Vehicle            | Rust Inspect,  | veh1368     | KILOX 2000, ABD344   | -     |
|              | 16            | 90032                 | Start 79                         | STOCK OK | HROD     | 1000 | General                   |                | Eegc003     | Transmission Chain # | 3     |
|              | 17            | 80033                 | Start 19                         | STOCK OK | HR00     | 1000 | Inspect, Lubri            | Cate           | Eegc003     | Transmission Chain # | 3     |
|              | 10            | 80034                 | Start 79                         | STOCK OK | dROD     | 1000 | Service Gil Bu            | CONC.          | Exection 1  | PALIDRY BUILER no 1  |       |
|              | 19            | 80036                 | Start 19                         | STOLE OF | med D    | 2000 | SU,DOD Vehicle            | what impact,   | Vehi 904    | NAMES ISSUE, 199444  |       |
|              | 20            | 80037                 | Start 12                         | STOLE OF | MERCIE   | 2001 | Walding Depair            | Ter Tuper      | Example 1   | FALTON DULLER NO 1   |       |
|              | 22            | MD030                 | Start 12                         | STOCK OF | MDOD     | 2000 | 20.000 Service            | Ti lun         | Delignout   | KILIN 2000 IDD201    |       |
|              |               | 600.39                | SCHEE 75                         | THE WAY  | 1000     | 1000 | TO'DOD DECATCE            | ALC: NO.       | 46.012.00.0 | ALLON LONG, LEVELL   |       |
|              |               |                       |                                  |          |          |      |                           |                |             |                      |       |
|              | •             |                       |                                  |          |          |      |                           |                |             |                      | •     |
| L            | <u>écil B</u> | re.                   |                                  |          |          |      |                           |                |             |                      |       |
|              |               |                       |                                  |          |          |      |                           |                |             |                      |       |

Slide notes: When an Event is triggered to the ACTIVE status and for appearance on the Active Dashboard, then it is automatically assigned a Works Order Number. The Active Events can be sorted and displayed by Works Order Number or by Event Start Date.

| p :        | Subrill  | nt(Q) v8.25 : My<br>t Quit Functions | Connends    |          |                |      |                    |                                       |              |                                                                                                    | -16   |
|------------|----------|--------------------------------------|-------------|----------|----------------|------|--------------------|---------------------------------------|--------------|----------------------------------------------------------------------------------------------------|-------|
| 2          |          | 9 Q                                  |             |          | _              | _    | • <b>« »</b>       |                                       |              | 0                                                                                                    | Ø     |
| _          |          |                                      |             |          |                |      |                    |                                       |              |                                                                                                    |       |
|            |          |                                      |             |          |                |      |                    |                                       |              |                                                                                                    |       |
|            |          |                                      |             |          |                |      |                    |                                       |              |                                                                                                    |       |
|            |          |                                      |             | S        | D              |      | A store            | ND Alls Deserve                       |              | College Hay                                                                                                    |       |
|            |          |                                      |             | S OF     | oy:<br>Io Orda |      | Report Start Dates | By Marks Orde                         | SE -         | Honow Up; -                                                                                                    | - 부금부 |
|            |          |                                      |             | 2114     | art Date       |      | Rommo Stat Dates   | By Parton                             |              | Diam                                                                                                    | - 141 |
|            |          | 8 - 1                                |             |          |                |      | Romovo HR          | COLUMN STREET                         | ·            | and the second second s | 0.0   |
|            |          | Active Maintena                      | nce Events; | -        |                |      | Contraction of the |                                       |              |                                                                                                    | 3000  |
|            |          | >>> Nork Order                       | Status Inf. | ormation |                |      | Raintenance Event  | 3                                     | ob           |                                                                                                    |       |
|            | - 1      | WD015                                | 15/04/10    | STOLE 12 | MR02           | 7000 | 40,000 Service Ki  | lum                                   | VEHL351      | KILUK 2000, KOK301                                                                                                    | - 1   |
|            | z        | WD016                                | 15/04/10    | STOCK OK | HR01           | 7000 | 180,000 Service B  | Ci.Lux                                | VKHL352      | KILUK 2000, JWG152                                                                                                    |       |
|            | - 3      | WD017                                | 13/04/10    | STOLE OF | MR01           | 7000 | 50,000 Service Ki  | lue                                   | VEHL353      | KILUK 2000, KOK309                                                                                                    | _     |
|            | - 4      | WD018                                | Start 12    | STOLK OK | MROD           | 7000 | 120,000 Service B  | lilux                                 | VEHI 355     | KILAN 2000, KOKS63                                                                                                    |       |
|            | - 5      | MD020                                | 17/04/10    | STOLE OF | MROD           | 7000 | 20,000 Service, 0  | Cherry 1400                           | VICHL 903    | CHERRY 1400, DED333                                                                                                    | _     |
|            | 6        | WD021                                | 17/04/10    | STOLE 12 | MROD           | 7000 | 20,000 Vehicle R.  | art Inspect,                          | VEHL903      | CHERRY 1400, DED333                                                                                                    |       |
|            | - 7      | MD022                                | 13/04/10    | STOLE OK | MROD           | 7000 | 10,000 Vehicle R.  | urt Inspect,                          | VEHL901      | HANDA 1600, AAB387                                                                                                    |       |
|            | a        | MD023                                | Start 12    | STOCK OK | MROD           | 7000 | 10,000 km Service  | , Handa 160                           | VEHL901      | HANDA 1600, AAB187                                                                                                    |       |
|            | 9        | MD024                                | Start 72    | STOLE OK | HERO D         | 7000 | 150,000 Vehicle S  | hust Inspect                          | veh1352      | KILAN 2000, JWG152                                                                                                    |       |
|            | 10       | MD025                                | 13/04/10    | STOLE OF | MROD           | 7000 | Inspect, Lubricat  | ter i                                 | Ee gc D02    | Conveyor Chain                                                                                                    |       |
|            | 11       | MD026                                | Start 22    | STOLE OK | REGD           | 7000 | General            |                                       | fegc002      | Conveyor Chain                                                                                                    | _     |
|            | 12       | MD027                                | 13/04/10    | STOLK OK | MROD           | 7000 | Chain Adjust       |                                       | fegc002      | Conveyor Chain                                                                                                    |       |
|            | 13       | MD028                                | Start 99    | STOLE OK | MRGD           | 7000 | 10,000 Service Xi  | lue                                   | VEHL363      | KILUK 2000, EDD201                                                                                                    | _     |
|            | 14       | MD030                                | 15/04/10    | STOLK OK | HROD           | 7000 | 100,000 Service b  | lilux                                 | vehi 367     | KELUK 2000, AS5888                                                                                                    |       |
|            | 15       | WD031                                | 15/04/10    | STOLE OK | HROD           | 7000 | 70,000 Vehicle R   | ust Inspect,                          | vehi 365     | KELNE 2000, ABD544                                                                                                    | _     |
|            | 16       | WD032                                | Start 72    | STOCK OK | HROD           | 2000 | General            |                                       | Eegc003      | Transmission Chain # 3                                                                                                    | 3     |
|            | 17       | MD033                                | Start 12    | STOCK OK | REGO           | 7000 | Inspect, Lubricat  | t e                                   | Eegc003      | Transmission Chain #                                                                                                    | 3     |
|            | 18       | 90034                                | Start 19    | STOCK OK | HEGO           | 1000 | Service Gil Burne  |                                       | Example DO 1 | FACTORY BUILER no 1                                                                                                    |       |
|            | 19       | 40036                                | Start 12    | STOCK OK | HERO D         | 7000 | 50,000 Vehicle R.  | ust inspect,                          | vehi 904     | HARDA 1600, HSB444                                                                                                    | -     |
|            | 20       | 80037                                | Start 12    | STOCK OK | mage 1         | 7001 | Peneval of Boiler  | T T T T T T T T T T T T T T T T T T T | carge DO 1   | FALTONY BUILTS no 1                                                                                                    |       |
|            | 21       | e 0.0 30                             | Start 12    | STOLE OK | dikuú          | 2000 | weining sepairs    | 1                                     | cegood1      | FALLORY DULLER HE 1                                                                                                    | _     |
|            |          | 80039                                | SCHEE 77    | STOCK OK | med 0          | 1000 | 20,000 Service A   | 1111                                  | 4EBE 36.5    | ALDIA 2000, 100201                                                                                                    |       |
|            |          |                                      |             |          |                |      |                    |                                       |              |                                                                                                    | - 2   |
| Ľ          | 4        |                                      |             |          |                |      |                    |                                       |              |                                                                                                    | •     |
| <b>1</b> 1 | lex    P | 10                                   |             |          |                |      |                    |                                       |              |                                                                                                    |       |

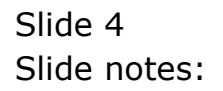

| Maintenance Event Dashboard         Sett By:       Address:       Bitch StatDates       HR Alls Reports:         Bitch StatDates       Britess:       Bitch StatDates       Bryons Code         Active Maintenance Events:       Bitch StatDates       Bryons StatDates       Bryons StatDates         >>> Mork Greet Status Information       Naintenance Events:       Job       StatDates       Bryons StatDates         >>> Mork Greet Status Information       Naintenance Events:       Naintenance Event       Job         1 M0025       13/04/10       STOLK OK HEDI 7000       Sto,000 Service Kilus       VENI333 KI         1 M0027       13/04/10       STOLK OK HEDI 7000       Sto,000 Service Kilus       VENI333 KI         1 M0027       13/04/10       STOLK OK HEDI 7000       Consta Adjust       Seg020 Consta Million         1 M0027       13/04/10       STOLK OK HEDI 7000       Consta Adjust       Seg020 Consta Million         1 M0028       15/04/10       STOLK OK HEDI 7000       Consta Adjust       Seg020 Consta Million         1 M0021       13/04/10       STOLK OK HEDI 7000       Consta Adjust       Seg020 Consta Million         1 M0021       13/04/10       STOLK OK HEDI 7000       Dio,000 Service Kilus       WENI353 KI         1 M0023       15/04/10       S                                                                                                    |                        |      |
|----------------------------------------------------------------------------------------------------|------------------------|------|
| Maintenance Event Dashboard         Active::<br>Note Only<br>Event State<br>Data         Active::<br>Event State<br>Data         Mill Alls Reports::<br>Brinds State<br>Data         Mill Alls Reports::<br>Brinds State<br>Data         Mill Alls Reports::<br>Brinds State<br>Data         Mill Alls Reports::<br>Brinds State<br>Data           Active Maintenance Events:         Active Maintenance Events:         Active Maintenance Events:         Job           1 U0017         13/04/10         STOLK OK HEDD 7000         S0,000 Service Kilus         VENIDS KIL           2 W0022         13/04/10         STOLK OK HEDD 7000         Inspect, Lubricate         Equiport           2 W0023         13/04/10         STOLK OK HEDD 7000         Inspect, Status         Million HAD           3 W0025         13/04/10         STOLK OK HEDD 7000         Inspect, Million         Equiport           4 W0027         13/04/10         STOLK OK HEDD 7000         Inspect, Million         Wen1351 KIL           4 W0016         15/04/10         STOLK OK HEDD 7000         100,000         Service Kilus         Wen1351 KIL           4 W0016         15/04/10         STOLK OK HEDD 7000         100,000         Service Kilus         Wen1351 KIL           4 W0016         15/04/10         STOLK OK HEDD 7000         20,000         Service Kilus         Wen1351 KIL           4 W0011         15/04/10         STOLK                                                                                                    | (i) (i)                | ) (i |
| Sort By::     Actives: Char     Market Char       Note: Char     Start Date     Barnow Start Date     Barnow Start Date       Active Maintenance Events: -     Barnow Start Date     Barnow Start Date     Barnow Start Date       >>> Work Order Status Information     Maintenance Events: -     Addieves: Numerical Status     Barnow Start Date       >>> Work Order Status Information     Maintenance Events: -     Addieves: Numerical Status     Maintenance Events: -       >>> Work Order Status Information     Maintenance Events: -     Addieves: Numerical Status     Maintenance Events: -       2 W0022     13/04/10     STOLK OK HEND FODD     10,000 Service Kilus     Maintenance Events: -       2 W0023     13/04/10     STOLK OK HEND FODD     Chash Adjust     Emport, Status     Maintenance Events: -       3 W0013     15/04/10     STOLK OK HEND FODD     Do,000 Service Kilus     WEINI33 KIL       4 W0014     15/04/10     STOLK OK HEND FODD     100,000 Service Kilus     WEINI33 KIL       9 W0015     15/04/10     STOLK OK HEND FODD     100,000 Service Kilus     WEINI33 KIL       9 W0014     15/04/10     STOLK OK HEND FODD     20,000 Vehicle Rust Inspect, WeINI36 KIL       9 W0014     15/04/10     STOLK OK HEND FODD     20,000 Service Kilus     WEIN03 THE       9 W0020     17/04/10     STOLK OK HEND FODD <t< th=""><th></th><th></th></t<>                                                                                                    |                        |      |
| Works Onder<br>Biar Date         Refer Sectors         Refer Sectors <threfer sectors<="" th="">         Refer Sectors         R</threfer>                                                                                                    | Follow Up: -           |      |
| Barlban         Barlban         Barlban         Barlban         Barlban         Barlban         Barlban           Active Maintenance Events:         .         Barlban         Barlban         Barlban         Barlban           >>>> Note Order Status Information         Maintenance Event         Job         Job           1         10037         13/04/10         STOLK OK HEOL         Food         Stolk Order Status         VENI335 KH           3         W0022         13/04/10         STOLK OK HEOL         Food         10,000 Service Kilus         VENI335 KH           3         W0025         13/04/10         STOLK OK HEOL         Food         Adjust         Eege022 Co           4         W0027         13/04/10         STOLK OK HEOL         Food         Adjust         Eege022 Co           4         W0027         13/04/10         STOLK OK HEOL         Food         Adjust         Eege022 Co           4         W0031         15/04/10         STOLK OK HEOL         Food         100,000 Service Kilus         VENI332 KH           4         W0031         15/04/10         STOLK OK HEOL         Food         20,000 Service, Cherry 1400         VENI033 KH           9         W0031         17/04/10         STOLK OK HEOL                                                                                                    | New Task               | THE. |
| Active Maintenance Events -         Binnearts           >>> Nork Order Status Information         Naintenance Event         Job           1         10017         13/04/10         5700K 0K HE01 7000         10,000 Vehicle Rust Inspect, WEH1353 KH           2         W0022         13/04/10         5700K 0K HE00 7000         10,000 Vehicle Rust Inspect, WEH01 7000           4         W0023         13/04/10         5700K 0K HE00 7000         Inspect, Lubricate         feq002 Cm           4         W0027         13/04/10         5700K 0K HE00 7000         Chain Adjust         feq002 Cm           4         W0027         13/04/10         5700K 0K HE00 7000         Chain Adjust         veH1351 KH           4         W0013         15/04/10         5700K 0K HE00 7000         100,000 Service Kilux         veH1351 KH           4         W0030         15/04/10         5700K 0K HE00 7000         100,000 Service, Cherry 1400         veH1351 KH           5         W0031         15/04/10         5700K 0K HE00 7000         20,000 Service, Cherry 1400         veH1035 KH           6         W0031         15/04/10         5700K 0K HE00 7000         100,000 Vehicle Furt Inspect         veH1035 KH           10         W0031         15/04/10         5700K 0K HE00 7000         100,000 Vehicl                                                                                                    | Dian                   | - T  |
| >>>> Work Order Status Information         Naintenance Event         Job           1         10017         13/04/10         STOIK OK HE01 7000         50,000 Service Kilus         VEH1355 KI           2         W0022         13/04/10         STOIK OK HE01 7000         10,000 Vehicle Sunt Inspect,         VEH1355 KI           3         W0023         13/04/10         STOIK OK HE00 7000         Inspect, Lubricate         FeqC02 Cor           4         W0027         13/04/10         STOIK OK HE00 7000         Chain Adjust         FeqC02 Cor           4         W0016         15/04/10         STOIK OK HE01 7000         H000 Service Kilus         VEH1353 KI           5         W0016         15/04/10         STOIK OK HE00 7000         100,000 Service Kilus         VEH1353 KI           7         W0030         15/04/10         STOIK OK HE00 7000         100,000 Service Kilus         VEH1353 KI           8         W0031         15/04/10         STOIK OK HE00 7000         100,000 Service Kilus         VEH1353 KI           9         W0020         17/04/10         STOIK OK HE00 7000         20,000 Service, Charry 1400         VEH1033 KI           10         W0021         17/04/10         STOIK OK HE00 7000         20,000 Service Kilus         VEH1035 KI <td< th=""><th></th><th>SUB</th></td<>                                                                                                    |                        | SUB  |
| 1         13/04/10         STOIK OK HE01         FOOD         50,000         Service Kilux         VEHI333 KI           1         WOOZ         13/04/10         STOIK OK HE00         FOOD         10,000         Vehicle Runt Imspect, WH101         WH11131           1         WOOZ         13/04/10         STOIK OK HE00         FOOD         Input:         Vehicle Runt Imspect, WH101         WH101           1         WOOZ         13/04/10         STOIK OK HE00         FOOD         Chain Adjust         Engc02         Engc02 <td></td> <td></td>                                                                                                    |                        |      |
| 2         MOD22         13/04/10         STOIK OK HEGO         FOOD         10,000 Vehicle Burt Inspect,         WIHD1 HA           3         MOD27         13/04/10         STOIK OK HEGO         FOOD         Inspect, Labricate         feq002 Co           4         MOD27         13/04/10         STOIK OK HEGO         FOOD         Chain Adjust         feq002 Co           5         MOD15         15/04/10         STOIK OK HEGO         FOOD         40,000 Service Kiux         WH151 KI           4         MOD21         15/04/10         STOIK OK HEGO         FOOD         40,000 Service Kiux         WH151 KI           4         MOD31         15/04/10         STOIK OK HEGO         FOOD         100,000 Service Kiux         WH152 KI           7         MOD31         15/04/10         STOIK OK HEGO         FOOD         20,000 Service, Charry 1400         WH1030 HB           9         MOD20         17/04/10         STOIK OK HEGO         FOOD         20,000 Service, Charry 1400         WH1031 HB           10         MOD21         17/04/10         STOIK OK HEGO         FOOD         10,000 Vehicle Furt Inspect         WH1031 HB           11         WOD35         Start PP         STOIK OK HEGO         FOOD         100,000 Vehicle Furt Inspect                                                                                                    | KILUX 2000, XXX309     |      |
| 3         VIOLS         13/04/10         STOLK OK         HERD         FOOD         Impact, Lubricate         feqCO2 Cor           4         WIOL7         13/04/10         STOLK OK         HERD         FOOD         Chain Adjust         feqCO2 Cor           5         WIOL3         15/04/10         STOLK OK         HERD         FOOD         Chain Adjust         feqCO2 Cor           6         WIOL3         15/04/10         STOLK OK         HERD         FOOD         40,000 Service Kilux         WEHI351 KI           6         WIOL3         15/04/10         STOLK OK         HERD         FOOD         100,000 Service Kilux         WEHI352 KI           7         WIOL3         15/04/10         STOLK OK         HERD         FOOD         100,000 Service Kilux         WEHI355 KI           4         WIOL3         15/04/10         STOLK OK         HERD         FOOD         20,000 Service Kilux         WEHI355 KI           9         WIO21         17/04/10         STOLK OK         HERD         FOOD         20,000 Service Kilux         WEHI355 KI           10         WIO21         17/04/10         STOLK OK         HERD         FOOD         120,000 Service Kilux         WEHI355 KI           11         WIO23                                                                                                    | HANDA 1600, AAB387     |      |
| 4         MOD27         13/04/10         STOLE OK         HERD         FOOD         Chain Adjust         feedbal         feedbal <thfeedba< th=""> <thfeedbal< th=""> <thfeedbal< <="" td=""><td>Conveyor Chain</td><td></td></thfeedbal<></thfeedbal<></thfeedba<>                                                                                                    | Conveyor Chain         |      |
| 5         W0015         15/04/10         STORE N>         HS02         P000         40,000         Service Kilue         WEH315 KI           6         W0014         15/04/10         STORE 0K HE01         P000         160,000         Service Kilue         WEH315 KI           7         W0030         15/04/10         STORE 0K HE01         P000         100,000         Service Kilue         WEH315 KI           8         W0031         15/04/10         STORE 0K HE00         P000         70,000         Service, Cherry 1400         WEH305 KI           9         W0021         17/04/10         STORE 0K HE00         P000         20,000         Service, Cherry 1400         WEH305 KI           10         W0021         17/04/10         STORE 0K HE00         P000         20,000         Service, Cherry 1400         WEH305 KI           11         W0021         Start 9         STORE 0K HE00         P000         120,000         Service, Kiuw         WEH305 KI           12         W0023         Start 9         STORE 0K HE00         P000         100,000         Service, Kiuw         WEH305 KI           14         W028         Start 9         STORE 0K HE00         P000         10,000         Service, Kiuw         WEH305 KI                                                                                                    | Conveyor Chain         |      |
| 6         00016         15/04/10         STOLE OK HE01         P000         180,000         Service Kiikk         VEHISE KI           7         V0030         15/04/10         STOLE OK HE00         P000         100,000         Service Kiikk         VeHISE KI           7         V0031         15/04/10         STOLE OK HE00         P000         20,000         Service Kiikk         VeHISE KI           8         V0020         17/04/10         STOLE OK HE00         P000         20,000         Service, Cherry 1400         VEHI03 TH           10         V0021         17/04/10         STOLE OK HE00         P000         20,000         Service, Cherry 1400         VEHI03 TH           11         V0014         Start P3         STOLE OK HE00         P000         120,000         Service, Hands 160         VEHI03 TH           12         V0023         Start P3         STOLE OK HE00         P000         120,000 Vehicle Fust Inspect         vehil352 KI           14         V0024         Start P3         STOLE OK HE00         P000         10,000 Service Kiikk         VEHI353 KI           14         V0025         Start P3         STOLE OK HE00         P000         10,000 Service Kiikk         VEHI353 KI           14         V0025                                                                                                    | KILUX 2000, XXX301     | _    |
| 7         90030         15/04/10         STOCK 0K         HE00         F000         100,000         Service Klink         wehl@F KLi           8         9         15/04/10         STOCK 0K         HE00         F000         70,000         Service Klink         wehl@F KLi           9         90031         15/04/10         STOCK 0K         HE00         F000         20,000         Service, Charry 1400         WEHL905         HE           10         90021         17/04/10         STOCK 0K         HE00         F000         20,000         Service, Charry 1400         WEHL905         HE           11         90021         17/04/10         STOCK 0K         HE00         F000         120,000         Service, Hands 160         WEHL905         HE           12         90023         Start ??         STOCK 0K         HE00         F000         120,000         Wehl305         KE           13         90024         Start ??         STOCK 0K         HE00         F000         120,000         Wehl305         KE           14         90032         Start ??         STOCK 0K         HE00         F000         10,000         Service Klink         V#1103         KE           14         90032         <                                                                                                    | KILUX 2000, JWG152     |      |
| a         W0031         15/04/10         STOLK 0K         HE0D         F000         70,000         Vehicle Nurt Inspect,         vehi286 KI           9         W0020         17/04/10         STOLK 0K         HE0D         F000         20,000         Service, Cherry 1400         VEHI203 CH           10         W0021         17/04/10         STOLK 0K         HE0D         F000         20,000         Service, Cherry 1400         VEHI203 CH           11         W0021         Start ??         STOLK 0K         HE0D         F000         120,000         Service, Handa 160         VEHI203 CH           12         W0023         Start ??         STOLK 0K         HE0D         F000         10,000         National 160         VEHI203 CH           13         W0024         Start ??         STOLK 0K         HE0D         F000         General         Engloba         YeH1303 CH           14         W0026         Start ??         STOLK 0K         HE0D         F000         General         Engloba         YeH1303 CH           14         W0025         Start ??         STOLK 0K         HE0D         F000         General         Engloba         YeH1303 CH           14         W0025         Start ??         STOLK 0K                                                                                                    | KILUX 2000, ASS888     | _    |
| 9         W0020         17/04/10         STOLE OK         HERO         POOD         20,000         Sectors, Cherry 1400         WELHOS DE           10         W0021         17/04/10         STOLE OK         HERO         POOD         20,000         Sectors, Cherry 1400         WELHOS DE           11         W0016         Start PF         STOLE OK         HERO         POOD         120,000         Sectors, Cherry 1400         WELHOS DE           12         W0023         Start PF         STOLE OK         HERO         POOD         120,000         Sectors, Handa 140         WEHHOS DE           13         W0024         Start PF         STOLE OK         HERO         POOD         180,000         Wehcle Past Inspect         wehl352         KH           14         W0026         Start PF         STOLE OK         HERO         POOD         180,000         Wehcle Past Inspect         wehl352         KH           14         W0026         Start PF         STOLE OK         HERO         POOD         10,000         Sectors         FlageOD Ta           16         W0036         Start PF         STOLE OK         HERO         POOD         Sectors         FlageOD Ta           17         W0033         Start PF                                                                                                    | KILUX 2000, ABD544     |      |
| 10       W002L       17/04/10       STOIK 0F HE00       20,000       Vehicle Rust Inspect,       WEH003 HE         11       W0018       Start 99       STOIK 0F HE00       P000       120,000 Service Kilux       VEH1035 HE         12       W0023       Start 99       STOIK 0F HE00       P000       120,000 km Service, Handa 160       VEH1035 HE         13       W0024       Start 99       STOIK 0F HE00       P000       180,000 Vehicle Rust Inspect       veh1332 Ki         14       W0026       Start 99       STOIK 0F HE00       P000       180,000 Vehicle Rust Inspect       veh1332 Ki         14       W0026       Start 99       STOIK 0F HE00       P000       180,000 Vehicle Rust Inspect       veh1332 Ki         14       W0026       Start 99       STOIK 0F HE00       P000       Gename       Eng002 Tr         14       W0032       Start 99       STOIK 0F HE00       P000       Gename       Eng003 Tr         15       W0033       Start 99       STOIK 0F HE00       P000       Envice 0il Burnets       Eng003 Tr         16       W0034       Start 99       STOIK 0F HE00       P000       Service 0il Burnets       Eng001 FA         17       W0036       Start 99       STOIK 0F HE00                                                                                                    | CHERRY 140D, DED333    | _    |
| 11         W0016         Start ??         STOCK OK         HS00         P000         120,000         Service Klick         WE1356 KLi           12         W0024         Start ??         STOCK OK         HS00         P000         10,000 km Service Klick         WH0156 KLi           13         W0024         Start ??         STOCK OK         HS00         P000         180,000 Vehicle Parta Inspect         wehi355 KLi           14         W0024         Start ??         STOCK OK         HS00         P000         Genase         Feg003 Co           14         W0025         Start ??         STOCK OK         HS00         P000         Genase         Feg003 Tr           14         W0033         Start ??         STOCK OK         HS00         P000         Genase         Feg003 Tr           15         W0033         Start ??         STOCK OK         HS00         P000         Inspect, Lubricate         Feg003 Tr           16         W0034         Start ??         STOCK OK         HS00         P000         Service Sil Burnetz         Feg001 TA           19         W0035         Start ??         STOCK OK         HS00         P000         S0,000         Vehicate         Feg001 TA           19                                                                                                    | CHERRY 1400, DED333    |      |
| 12         WH023         Start #*         STOILE OK         HERO         FOOD         10,000 km Service, Handa 100         WH1001 HM1           13         WD024         Start #*         STOILE OK         HERO         FOOD         160,000 Vehicle Rust Inspect         vehi335 HI           14         WD024         Start #*         STOILE OK         HERO         FOOD         Gename         Engc02 Co           14         WD024         Start #*         STOILE OK         HERO         FOOD         Gename         Engc02 Co           14         WD024         Start #*         STOILE OK         HERO         FOOD         Gename         Engc03 To           14         WD033         Start #*         STOILE OK         HERO         FOOD         Gename         Engc03 To           14         WD034         Start #*         STOILE OK         HERO         FOOD         Gename         Engc03 To           14         WD034         Start #*         STOILE OK         HERO         FOOD         SD,000 Vehicle Nut Inspect, vehi04 HA           14         WD034         Start #*         STOILE OK         HERO         FOOD         SD,000 Vehicle Nut Inspect, vehi04 HA           14         WD037         Start #*         STOILE OK<                                                                                                    | KILUX 2000, XOR663     | _    |
| 11         W0024         Start ##         STUCE OK HEGO #000         100,000 Wehicle Rust Inspect         wehilds Kit           14         W0024         Start ##         STUCE OK HEGO #000         Gename         faq002 Con           14         W0024         Start ##         STUCE OK HEGO #000         Gename         faq002 Con           15         W0028         Start ##         STUCE OK HEGO #000         Gename         faq003 Tr           16         W0033         Start ##         STUCE OK HEGO #000         Gename         faq003 Tr           16         W0034         Start ##         STUCE OK HEGO #000         Gename         faq003 Tr           16         W0033         Start ##         STUCE OK HEGO #000         Gename         faq003 Tr           16         W0034         Start ##         STUCE OK HEGO #000         Gename         faq003 Tr           16         W0034         Start ##         STUCE OK HEGO #000         Service 011 Burnet#         faq0031 FA           19         W0036         Start ##         STUCE OK HEGO #001         Service Stut Inspect, wehl034 HA         wehl0401 FA           20         W0037         Start ##         STUCE OK HEGO #000         Welding Espair#         fad001 FA           21         W                                                                                                    | HANDA 1600, AAB387     | _    |
| 14         M0020         Start ??         STOIK 0K         HE0D         F00D         Grease         FeqD02         Corr           15         W0028         Start ??         STOIK 0K         HE0D         F00D         10,000         Service Kiux         VH1363 KI           16         W0032         Start ??         STOIK 0K         HE0D         F00D         Grease         Feq003 Tr           17         W0033         Start ??         STOIK 0K         HE0D         F00D         Inspect, Lubricate         Feq003 Tr           18         W0034         Start ??         STOIK 0K         HE0D         F00D         Service 0il Burnets         Feq003 Tr           19         W0034         Start ??         STOIK 0K         HE0D         F00D         Service 0il Burnets         Feq001 FA           20         W0037         Start ??         STOIK 0K         HE0D         F001         Penewal of Boiler Tubes         Feq001 FA           21         W0038         Start ??         STOIK 0K         HE0D         F000         Velding Repairs         Feq001 FA           22         W0039         Start ??         STOIK 0K         HE0D         F00D         20,00D Service Kius         VEH1363 KI                                                                                                    | KILUX 2000, JNG152     | _    |
| 15         W0020         Start #>         STOICE OK HEND FOOD         10,000 Service Kilux         WEH385 KIL           16         W0032         Start #>         STOICE OK HEND FOOD         Gename         Fact003 Tr           17         W0033         Start #>         STOICE OK HEND FOOD         Innpart, Lubricate         Fact003 Tr           18         W0034         Start #>         STOICE OK HEND FOOD         Service Gil Horners         Fadp001 Fal           19         W0034         Start #>         STOICE OK HEND FOOD         Service Gil Horners         Fadp001 Fal           19         W0034         Start #>         STOICE OK HEND FOOD         S0,000 Vehicle Furt Inspect, vehi044 HA           19         W0035         Start #>         STOICE OK HEND FOOD         S0,000 Vehicle Furt Tubes         Fadp001 Fal           20         W0035         Start #>         STOICE OK HEND FOOD         Welding Repairs         Fadp001 Fal           21         W0036         Start #>         STOICE OK HEND FOOD         20,000 Service Kilux         WEH305 KI           22         W0036         Start #>         STOICE OK HEND FOOD         20,000 Service Kilux         WEH305 KI                                                                                                    | Conveyor Chain         |      |
| 16         W0032         Start P2         STOIK 0K         HR0D         F00D         Grams         Engl03 Tr.           17         W0033         Start P2         STOIK 0K         HR0D         F00D         Inspect, Lubricate         Engl03 Tr.           18         W0034         Start P2         STOIK 0K         HR0D         F00D         Service Gil Burners         Engl03 Tr.           19         W0034         Start P2         STOIK 0K         HR0D         F00D         Service Gil Burners         Engl03 Tr.           20         W0035         Start P2         STOIK 0K         HR0D         F00D         S0,00D Vehicle Fust Inspect, vehiP04 HAU           20         W0035         Start P2         STOIK 0K         HR0D         F00D         S0,00D Vehicle Fust Inspect, vehiP04 HAU           20         W0036         Start P2         STOIK 0K         HR0D         F00D         Welding Repairs         Engl001 FAI           21         W0038         Start P2         STOIK 0K         HR0D         F00D         20,00D Service Kilue         WEH1063 KI           22         W0039         Start P2         STOIK 0K         HR0D         F00D         20,00D Service Kilue         VEH1063 KI                                                                                                    | KILUX 2000, CDD201     | _    |
| 12         00033         Start ??         STUCK 0K HEND ?000         Inspect, Lubricate         EmpOS Tri           16         W0034         Start ??         STUCK 0K HEND ?000         Service 0il Burnets         feedbol FA           16         W0034         Start ??         STUCK 0K HEND ?000         Service 0il Burnets         feedbol FA           19         W0036         Start ??         STUCK 0K HEND ?000         S0,000 Whick Rurt Inspect, wehl064 HA           20         W0037         Start ??         STUCK 0K HEND ?001         Penewal of Boiler Tubes         feedbol FA           21         W0038         Start ??         STUCK 0K HEND ?000         Welding Repairs         feedbol FA           22         W0039         Start ??         STUCK 0K HEND ?000         20,000 Service Kius         WEH1363 KH                                                                                                    | Transmission Chain # 3 |      |
| In         Start PP         STOCK OK HEND         SERVice Oil Direct P         Pergool Pail           10         W0030         Start PP         STOCK OK HEND FOOD         SD_DOD Vehicle Rust Inspect, wehlood HMI           20         W0037         Start PP         STOCK OK HEND FOOL         Peneval of Boiler Tubes         Feddool FAI           21         W0037         Start PP         STOCK OK HEND FOOL         Peneval of Boiler Tubes         Feddool FAI           21         W0038         Start PP         STOCK OK HEND FOOD         Velding Repairs         Feddool FAI           22         W0038         Start PP         STOCK OK HEND FOOD         20,000 Service Kilus         VEHINGS KI           4            Start PP         STOCK OK HEND FOOD         20,000 Service Kilus         VEHINGS KI                                                                                                    | Transmission Chain # 3 | -    |
| 20 W0030 Start ?? STOLK OK HEOD FOOD SOUD VENLIE FAIPHET, WehlDol HA<br>20 W0037 Start ?? STOLK OK HEOD FOOD Penewal of Boiler Tubes freqDOl HA<br>21 W0038 Start ?? STOLK OK HEOD FOOD Weiding Repairs freqDOl HA<br>22 W0038 Start ?? STOLK OK HEOD FOOD 20,000 Service Kilus VKH1363 KH                                                                                                    | FALTORY BUILTER no 1   |      |
| 21 W0036 Start ?? STOLK OK HEROD FOOD Weiding Repairs feedbool FA                                                                                                    | NAMES 1000, NSD444     | -    |
| 22 WD039 Start // STOIN OK HEROD FOOD 20,000 Service Kilus VEHI363 Kil                                                                                                    | FALTONY BOLLER DD 1    |      |
| T SOLUTION JOINT AND THE AUGUST AND THE AUGUST AND A STATE AND A STATE | KILIN 2000 CDD204      | -    |
| •                                                                                                    | needs and, then the    | _    |
|                                                                                                    |                        |      |
| Nex Pre                                                                                                    |                        | _    |

Slide notes: Once we choose the 'Start Date' sequence, the Events with an assigned Start Date are sorted accordingly, and those without an assigned Start Date drop to the bottom.

| -  | -  | - 0            | -            | _           | _         | _        | 0 <b>« »</b>             |                    | _                 |                        | 2   |
|----|----|----------------|--------------|-------------|-----------|----------|--------------------------|--------------------|-------------------|------------------------|-----|
|    |    |                |              |             |           |          |                          |                    |                   |                        | -   |
|    |    |                |              |             |           |          |                          |                    |                   |                        |     |
|    |    |                |              |             |           |          |                          |                    |                   |                        |     |
|    |    |                |              |             |           |          |                          |                    |                   |                        |     |
|    |    |                |              | Sort        | By: -     |          | Actions: -               | HR Alle Reports: - |                   | Follow Up: -           |     |
|    |    |                |              | World       | es Order  |          | Select Start Dates       | By Works Order     |                   | New Task               |     |
|    |    |                |              | 8           | lart Date |          | Remove Start Dates       | By Parson          |                   | Dian                   | T   |
|    |    | Active Mainten | ance Events: |             |           |          | Berneve HB               |                    |                   |                        | 900 |
|    |    |                |              |             |           |          |                          |                    |                   |                        |     |
|    |    | >>> Work Ords  | r Status Inf | ormation    |           |          | Naintenance Event        | Job                |                   |                        |     |
|    | т  | MD017          | 13/04/10     | STOLK OK    | MR01      | 700D     | 50,000 Service Kilu      | e VE               | HL353 3           | KELUK 2000, XOK309     |     |
|    | z  | WD022          | 13/04/10     | STOCK OK    | HR0D      | 7000     | 10,000 Vehicle Rust      | Inspect, VE        | H1901 3           | BANDA 1600, AAB387     |     |
|    | з  | MD025          | 13/04/10     | STOCK OK    | HR0D      | 7000     | Inspect, Lubricate       | És.                | geD02             | Conveyor Chain         |     |
|    | 4  | 90027          | 13/04/10     | STOCK OK    | HR0D      | 7000     | Chain Adjust             | És:                | gc002             | Conveyor Chain         |     |
|    | 5  | WD015          | 15/04/10     | STOCK 12    | MR02      | 7000     | 40,000 Service Kilu      | a V2               | HL351 3           | KELAIX 2000, XXXX301   |     |
|    | 6  | WD016          | 15/04/10     | STOCK OK    | MR01      | 7000     | 180,000 Service Hil      | ux VE              | HL352 3           | KILUX 2000, JWG152     |     |
|    | 2  | MD030          | 15/04/10     | STOCK OK    | HERO D    | 7000     | 100,000 Service Hil      | ux ve              | h1367 3           | KELUX 2000, ASS888     |     |
|    | а  | WD031          | 15/04/10     | STOCK OK    | HROD      | 7000     | 70,000 Vehicle Rust      | Inspect, we        | h1365 1           | KELUX 2000, ABD344     |     |
|    | 9  | MD0230         | 17/04/10     | STOCK OK    | HERO D    | 2000     | 20,000 Service, Che      | rry 1400 VE        | H1903             | CHERRY 1400, DED333    |     |
|    | 10 | WD021          | 17/04/10     | STOCK 12    | HERO D    | 3 DO D   | 20,000 Vehicle Rust      | Inspect, VE        | H1903             | CHERRY 1400, DED333    |     |
|    | ш. | 90018          | Start 72     | STOCK OK    | HIRO D    | 2000     | 120,000 Service Kil      | ux VE              | HL355 3           | KILUK 2000, XORSES     |     |
|    | 12 | 90023          | Start 72     | STOCK OK    | MROD      | 1000     | 10,000 km Service,       | Handa 160 VE       | HISO1 1           | MANDA 1600, AAB387     |     |
|    |    | 80024          | Start 72     | STOCK OK    | HROD      | 7000     | 180,000 Vehicle Pus      | t inspect we       | h1352 J           | KILOX 2000, JHG152     | _   |
|    | 14 | WD025          | Start 79     | STOCK OK    | MR0D      | 7000     | GEORETHI CONTRACTOR      | Es                 | geo02 i           | Conveyor Chain         |     |
|    | 12 | H L G 238      | Start 72     | PLACE OK    | dRUD      | 1000     | 10,000 Service Kild      | a Vž               | ni 363 1          | ALLOA 2000, CDD201     | _   |
|    | 12 | WD032          | Start 12     | STOCK OK    | MTGD      | 1000     | Transaction Links in the | E                  | geo03 1           | Tennesistin Chain # 3  |     |
|    | 10 | 10033          | Start 17     | STOLK OK    | MDOD      | 2000     | Inspect, Libricate       | E II               | geod3 :<br>abrail | Ferrers sold Chain # 3 | 1   |
|    | 19 | ND034          | Start 10     | STOLK OF    | MINITE    | 2000     | SD DID Webt als Durth    | Tranact and        | George a          | RANDA 1600 HORACA      |     |
|    | 20 | ND0 31         | Start 22     | STOCK OF    | MDOD      | 2001     | Renewal of Boiles 7      | when for           | ab 001            | ALTONY BUILTS on 1     |     |
|    | 21 | MD0 34         | Start 10     | STOLD OF    | MININ     | 2000     | Malding Senairs          | En En              | ab 001            | PACTORY BUILTER DO 1   |     |
|    | 22 | MD0 39         | Start 30     | STOCK OF    | MROD      | 2000     | 20.000 Service Vilu      | E 17               | HING 1            | KILID 2000. EDD204     |     |
|    | -  |                | 10122 77     | a data a sh | - around  | 1 200 10 | action contract have     | 16                 |                   | and an and a second a  |     |
|    |    |                |              |             |           |          |                          |                    |                   |                        |     |
| 41 |    |                |              |             |           |          |                          |                    |                   |                        |     |

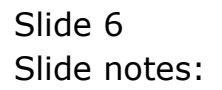

| i 1 | ES Cilie | int(Q) v8.25 | i : Ny IES<br>tiona - Compande |          |          |      |                    |                 |             |                        |     |
|-----|----------|--------------|--------------------------------|----------|----------|------|--------------------|-----------------|-------------|------------------------|-----|
| map | 2001     | n içan ramı  | 1010 001010                    |          |          |      |                    |                 |             |                        |     |
|     | -        | - 2          | <u>q</u>                       | _        | -        | _    | U (( ))            |                 | _           | 0                      | X   |
|     |          | Mainte       | enance Ev                      | ent Da   | asht     | oai  | ď                  |                 |             |                        |     |
|     |          |              |                                | Sort     | By: -    |      | Actions: -         | HR Alle Reports | -           | Follow Up: -           |     |
|     |          |              |                                | Work     | es Order |      | Belect Start Dates | By Works Order  |             | New Task               | TIT |
|     |          |              |                                | 8        | art Date |      | Remove Start Dates | By Person       |             | Diary                  | 1   |
|     |          | Active Main  | tenance Events:                |          |          |      | Bernove HB         |                 |             |                        | 940 |
|     |          |              |                                |          |          |      |                    |                 |             |                        |     |
|     |          | book Work G  | rder Status Info               | ormation |          |      | Baintenance Event  | Jo              | da 🕹        |                        | -   |
|     | 1        | WD015        | 15/04/10                       | STOLM 12 | MR02     | 7000 | 40,000 Service Ki  | lus v           | KH1351      | KILUX 2000, XXX301     |     |
|     | z        | WD016        | 15/04/10                       | STOCK OK | MR01     | 700D | 180,000 Service N  | ilux V          | KH1352      | KILUX 2000, JNG152     |     |
|     | 3        | WD017        | 13/04/10                       | STOCK OK | HR01     | 1000 | 50,000 Service Ki  | lus v           | KH1353      | KILUX 2000, XXX309     |     |
|     | - 4      | 90018        | Start 12                       | STOCK OK | MROD     | 1000 | 120,000 Service N  | ilux V          | KH1355      | XILUX 2000, XXXX553    | _   |
|     | 5        | WD020        | 17/04/10                       | STOCK OK | MERID    | 7000 | 20,000 Service, C  | berry 1400 V    | KHI 903     | CHERRY 1400, DED333    |     |
|     | 6        | WD021        | 17/04/10                       | STOCK #2 | MROD     | 7000 | 20,000 Vehicle Ru  | st Inspect, V   | CH1903      | CHERRY 1400, DED333    | _   |
|     | 2        | 90022        | 13/04/10                       | STOLK OK | HEOD     | 7000 | 10,000 Vehicle Ru  | st Inspect, 4   | 281901      | HANDA 1600, AAD307     |     |
|     | a        | WD023        | Start 12                       | STOLK OK | HERO D   | 1000 | 10,000 RL Service  | , fienda 160 V  | CHISOI      | MANDA 1600, AAD107     | _   |
|     | 10       | 80024        | LAUDA (LD                      | STOLK OK | MEGO     | 2000 | Townert Jubricet   | me mpece v      | Mini 332    | Francisco, Shein       |     |
|     | 11       | MING 24      | Shart 10                       | STOLD OF | MEGO     | 2000 | Create             |                 | la ge bit a | Conveyor Chain         | _   |
|     | 17       | MD027        | 13204/10                       | STOLM OF | MEGO     | 2000 | Chain Admat        |                 | arec 002    | Conveyor Chain         |     |
|     | 13       | WD028        | Start 12                       | STOLK OK | MEGO     | 2000 | 10.000 Service Xi  | lur V           | CHL363      | KILID 2000, DD201      | _   |
|     | 14       | WD030        | 15/04/10                       | STOLK OK | MROD     | 7000 | 100.000 Service N  | ilux v          | wh1367      | KILUX 2000, A55858     |     |
|     | 15       | WD031        | 15/04/10                       | STOLK OK | MEROD    | 7000 | 70,000 Vehicle Ru  | st Inspect, v   | ahi365      | KILUX 2000, ABD544     |     |
|     | 16       | WD032        | Start 72                       | STOCK OK | MROD     | 7000 | Generate           |                 | legc003     | Transmission Chain #   | 3   |
|     | 17       | MD033        | Start 72                       | STOLK OK | MEGO     | 7000 | Inspect, Lubricat  | * £             | legc003     | Transmission Chain # 1 | 3   |
|     | 18       | W0034        | Start 72                       | STOCK OK | MROD     | 7000 | Service Gil Burne  | ca é            | egb001      | FACTORY BUILER no 1    |     |
|     | 19       | MD036        | Start 72                       | STOCK OK | MROD     | 7000 | 50,000 Vehicle Ru  | st Inspect, v   | wh1904      | HAMDA 1600, HGB444     |     |
|     | 20       | WD037        | Start 72                       | STOCK OK | MROD     | 7001 | Panawal of Boiler  | Tuber f         | egb001      | FACTORY BUILER no 1    |     |
|     | 21       | MD038        | Start 72                       | STOLK OK | MROD     | 7000 | Welding Repairs    | f               | egb001      | FACTORY BOILER no 1    |     |
|     | 22       | WD039        | Start 72                       | STOCK OK | MROD     | 700D | 20,000 Service Ki  | lus V           | KH1363      | KILUX 2000, EDD201     |     |
|     |          |              |                                |          |          |      |                    |                 |             |                        | ×1  |
| Set | •        |              |                                |          |          |      |                    |                 |             |                        | •   |
| E   | 1601     | ne .         |                                |          |          |      |                    |                 |             |                        |     |
|     |          |              |                                |          |          |      |                    |                 |             |                        |     |
|     |          |              |                                |          |          |      |                    |                 |             |                        |     |

Slide notes: When we select 'Works Order' sequence, then all Events appear in Works Order sequence, irrespective of Start Date being assigned or not, or what the Start Date may be.

|   |     | 0 0             |             | _        | -         | _    | ф <b>и м</b>       |                   |                      | <u>^</u>               | 2                    |
|---|-----|-----------------|-------------|----------|-----------|------|--------------------|-------------------|----------------------|------------------------|----------------------|
| 1 | -   | 0 4             |             |          | _         |      | J //               |                   | _                    |                        | <u>×</u>             |
|   |     |                 |             |          |           |      |                    |                   |                      |                        |                      |
|   |     |                 |             |          |           |      |                    |                   |                      |                        |                      |
|   |     |                 |             |          |           |      |                    |                   |                      |                        |                      |
|   |     |                 |             | Sort     | By: .     |      | Actions: .         | HR Alle Report    | e .                  | Follow Up: -           |                      |
|   |     |                 |             | Wor      | ka Order  |      | Select Start Dates | By Works Orde     | 1                    | New Task               | 1400                 |
|   |     |                 |             | 8        | tart Date |      | Remove Start Dates | By Perso          |                      | Diary                  |                      |
|   |     | Action Maintena | nes Frantes |          |           |      | Remove HB          |                   |                      |                        | Quit                 |
|   |     | Active mannena  | nce Lveins. | -        |           |      |                    |                   |                      |                        |                      |
|   |     | 333 Bork Order  | Status Inf  | ormation |           |      | Baintenance Trent  |                   | ob                   |                        |                      |
|   | 1   | WD015           | 15/04/10    | STOCK 12 | MR02      | 7000 | 40,000 Service X   | A lun             | VKHL351              | KILUX 2000, KOK301     |                      |
|   | z   | WD016           | 15/04/10    | STOCK OK | MR01      | 7000 | 180,000 Service    | Willup            | VKHL352              | KILUX 2000, JNG152     | in the second second |
|   | з   | WD017           | 13/04/10    | STOCK OK | HR01      | 7000 | 50,000 Service X   | i lun:            | VKHL353              | KILUD: 2000, XXX309    | _                    |
|   | -4  | WD018           | Start 72    | STOCK OK | MROD      | 7000 | 120,000 Service    | Kilux             | VEHI 355             | KILKK 2000, 100863     |                      |
|   | -5  | MDG 23          | 17/04/10    | STOCK OK | MROD      | 7000 | 20,000 Service,    | Cherry 1400       | VKH1903              | CHERRY 1400, DED333    |                      |
|   | 6   | MD021           | 17/04/10    | STOLE 12 | MROD      | 7000 | 20,000 Vehicle R   | ust Inspect,      | VEHL903              | CHERRY 1400, DED333    |                      |
|   | - 7 | MD022           | 13/04/10    | STOCK OK | MROD      | 7000 | 10,000 Vehicle R   | urt Inspect,      | VKH1901              | HANDA 1600, AAE387     |                      |
|   | а   | MD023           | Start 12    | STOCK OK | MROD      | 7000 | 10,000 km Servic   | s, Handa 16D      | VEHI 901             | HANDA 1600, AAB387     |                      |
|   | 9   | MD024           | Start 72    | STOCK OK | HR0D      | 7000 | 180,000 Vehicle    | Rust Inspect      | weh1352              | KILUX 2000, JN6152     |                      |
|   | 10  | MD025           | 13/04/10    | STOCK OK | MROD      | 7000 | Inspect, Lubrica   | ite               | fegc002              | Conveyor Chain         |                      |
|   | щ   | MD025           | Start 72    | STOCK OK | HERO D    | 7000 | Generation         |                   | fegc002              | Conveyor Chain         |                      |
|   | 12  | MD027           | 13/04/10    | STOCK OK | HERO D    | 7000 | Chain Adjust       |                   | fegc002              | Conveyor Chain         |                      |
|   | 13  | WD028           | Start 22    | STOCK OK | HEROD     | 7000 | 10,000 Service X   | A lun             | VEHI 363             | XILUX 2000, CDD201     |                      |
|   | 14  | WDd3d           | 15/04/10    | STOCK OK | HROD      | 7000 | 100,000 Service    | Rilux             | vehi 367             | KILOX 2000, AS5888     |                      |
|   | 15  | WD031           | 15/04/10    | STOCK OK | HEGO      | 7000 | 70,000 Vehicle R   | urt Inspect,      | wehi 365             | KILUX 2000, AND 544    | _                    |
|   | 16  | 90032           | Start 12    | STOCK OK | HERO D    | 7000 | GCENTE             |                   | cegeb03              | Transmission Chain # 3 |                      |
|   | 17  | 80033           | Start 72    | STOCK OK | med 0     | 7000 | Inspect, Lubrica   |                   | cage003              | Transmission Chain # 3 | 1                    |
|   | 10  | 10034           | Start 12    | STOLK OK | MEGO      | 2000 | Service uni Burn   | Net Transact      | cegiout<br>mabl 00.4 | NAMES AND ADDRESS OF A |                      |
|   | 20  | ND0 30          | Start 20    | STOLK OK | MRGD      | 2001 | So, out venicle x  | art inspect,      | Cards DC 1           | FACTORY BOLLED and     | _                    |
|   | 21  | MD0 38          | Start 10    | STOLK OK | MEGO      | 2000 | Walding Banaira    | 1 1 1 1 1 1 1 1 1 | Fach 001             | FACTORY BUILTS no. 1   |                      |
|   | 27  | MD0 39          | Start 22    | STOCK OF | MROD      | 2000 | 20.000 Service X   | Si June           | NUMBER OF T          | KILUK 2000, IDD201     |                      |
|   | -   | - 100 DB        | active ra   | arout un | 10000     | 1000 | weyede beceate a   |                   | 10000000             | Annual Books, Chieven  |                      |
|   |     |                 |             |          |           |      |                    |                   |                      |                        | _                    |
| 4 |     |                 |             |          |           |      |                    |                   |                      |                        | •                    |

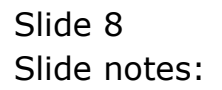

| 30. | 2               | CONTRACTS    |          | _         | _    | D « »              | _              |                    |                | a         | _    |
|-----|-----------------|--------------|----------|-----------|------|--------------------|----------------|--------------------|----------------|-----------|------|
|     |                 | · · · · ·    |          |           |      |                    |                |                    |                |           | _    |
|     |                 |              |          |           |      |                    |                |                    |                |           |      |
|     |                 |              |          |           |      |                    |                |                    |                |           |      |
|     |                 |              | Sort     | By: -     |      | Actions: -         | HR Alle Repo   | ortis: -           | Follow U       | ); -      |      |
|     |                 |              | Wor      | es Order  |      | Belect Start Dates | By Works: Or   | der                | New Task       |           |      |
|     |                 |              | 8        | lart Date |      | Remove Start Dates | Ex Per         | 890                | Diary          |           | T    |
|     | Active Maintena | ince Events: |          |           |      | Bernove HB         |                |                    |                |           | 9.01 |
|     |                 |              |          |           |      |                    |                |                    |                |           |      |
|     | 555 Work Order  | Status Inf   | ormation |           |      | Naintenance Event  |                | Job                |                |           |      |
|     | W0017           | 13/04/10     | STOCK OK | HR01      | 1000 | 50,000 Service K   | 1 lus          | VEHL353            | KILUK 2000,    | 3000309   | _    |
|     | 2 90022         | 13/04/10     | STOCK OK | HEROD D   | 7000 | 10,000 Vehicle R   | ust Inspect,   | VEH1901            | HAMDA 1600,    | AAD307    |      |
|     | W0025           | 13/04/10     | STOCK OK | HIRO D    | 1000 | Inspect, Lubrica   | te             | Eegc002            | Conveyor Cha   | in        | _    |
|     | 4 90027         | 13/04/10     | STOCK OK | HROD      | 7000 | Chain Adjust       |                | Exige002           | Conveyor Che   | iin.      |      |
|     | S ND015         | 15/04/10     | STOLK 12 | HERO 2    | 7000 | 40,000 Service X   | 1108           | VEHI 351           | KILOX 2000,    | 2000101   | _    |
|     | S ND016         | 15/04/10     | STOCK OK | HR01      | 7000 | 150,000 Service    | Kilux<br>Vilux | VEHI 352           | KILOX 2000,    | 486152    |      |
|     | 7 WD030         | 15/04/10     | STOLK OK | HEOD      | 7000 | 100,000 Service    | Hilux          | wehi 367           | KILOK 2000,    | A52000    | _    |
|     | a Mooda         | 15/04/10     | STOLK OK | MEGO      | 1000 | 30,000 Veniere A   | drt inspect,   | WERL SOD           | KIDIN 2000,    | A00344    |      |
|     | 9 80020         | 17/04/10     | STOLE OF | MENO D    | 7000 | 20,000 Service,    | Chiery 1400    | VERI SU S          | CHERKY 1400,   | 000333    | _    |
| 1   | MINI 18         | Trybay10     | STOLK IN | MEGO      | 2000 | 20,000 venicie s   | urt inspect,   | VERLOUD<br>VERLOUD | KILIK 2000     | 2020463   |      |
|     | 2 10023         | Start 10     | STOLM OF | MEGO      | 2000 | 10 000 km Security | n Handa 160    | WHI DOL            | RANGE 1600,    | 4.48387   | _    |
|     | NIN124          | Shart 10     | STOLM OF | MEGO      | 2000 | 150 000 Mebicle    | Book Thomask   | main 1382          | KILIN 2000     | 2010152   | _    |
| 1   | 4 MIN124        | Start 32     | STOLM OF | MEGO      | 2000 | Grante             | sinc mapace    | Fam: 002           | Foresterry Cha | din .     |      |
| 1   | \$ MD028        | Start 10     | STOLM OF | MINID     | 2000 | ID DID Service X   | i luw          | 1000 NOV           | KILLIN 2000    | 1707201   |      |
| 1   | 6 MD032         | Start 20     | STOCK OF | MROD      | 7000 | General            |                | fanc003            | Transmission   | Chain # 3 |      |
| 1   | ND033           | Start 20     | STOLK OF | MEGID     | 7000 | Inspect. Labrica   | te             | Earch03            | Transmission   | Chain # 3 |      |
| 1   | ND034           | Start 20     | STOCK OF | MROD      | 7000 | Service Gil Burn   | 4E3            | Example 100 D      | FACTORY POLI   | TR no 1   |      |
| 1   | WD036           | Start 22     | STOCK OK | MEGO      | 7000 | 50,000 Vehicle P   | ust Inspect.   | vshi 904           | HANDA 1600.    | 1058444   |      |
| 2   | 0 WD037         | Start 22     | STOCK OK | MROD      | 7001 | Renewal of Boile   | r Tuber        | Dept 001           | FACTORY POLL   | IP no 1   |      |
| z   | 1 WD038         | Start 22     | STOCK OK | MEGO      | 7000 | Welding Repairs    |                | feeb001            | FACTORY BUIL   | MP no 1   |      |
| z   | 2 MD039         | Start 72     | STOCK OK | MROD      | 7000 | 20,000 Service X   | ilus           | VEHI 363           | KILAN 2000.    | CDD201    |      |
|     |                 |              |          |           |      |                    |                |                    |                |           |      |
| _   | _               |              |          |           |      |                    |                |                    |                |           |      |
| 4   |                 |              |          |           |      |                    |                |                    |                |           | •    |

Slide notes: For each Event, the system indicates critical planning signals. 'STOCK OK' means there is no Stock Requirement, or all Stock Items have been reserved. 'STOCK ??' means there is at least some Stock Item or multiples that are required and that have not been reserved. Of course, if the Resources for an Event have not been loaded, there will not be a Stock Requirement yet, although there may be later.

|   | -   | 9 0             |             |          | -        | _    | 0 <b>« »</b>                    |                  |                                           |              |             |     |
|---|-----|-----------------|-------------|----------|----------|------|---------------------------------|------------------|-------------------------------------------|--------------|-------------|-----|
|   |     |                 |             |          |          |      |                                 |                  |                                           |              |             |     |
|   |     |                 |             |          |          |      |                                 |                  |                                           |              |             |     |
|   |     |                 |             |          |          |      |                                 |                  |                                           |              |             |     |
|   |     |                 |             |          |          |      |                                 |                  |                                           |              |             |     |
|   |     |                 |             | Sor      | By: -    |      | Actions: -<br>Relact Stat Dates | HR Alle Repor    | 15                                        | Follow U     | pi -        |     |
|   |     |                 |             | 500      | RS OTON  |      | Detect Diart Dates              | By Profiles Long | <u> </u>                                  | DROW THESE   |             | 1.1 |
|   |     |                 |             |          | nan Lana |      | Namova Istart Liates            | EV Paras         | un and and and and and and and and and an | Links        |             | 1   |
|   | Α   | Active Maintena | nce Events: | -        |          |      | Hemove HH                       |                  |                                           |              |             | 900 |
|   |     |                 |             |          |          |      |                                 |                  |                                           |              |             |     |
|   | . ' | NOOLT           | Status Int  | STOLY OF | MTx11    | 1010 | Insincemance Iver               | Fi lum           | 1001                                      | KILUK NOR    | 10/2/10/2   |     |
|   | -   | WD022           | 13204/10    | STOCK OF | MEGID    | 2000 | ID DOD Vebicle                  | Dust Inspart     | WHI ST1                                   | NAMES 1600   | 448383      |     |
|   | 1   | ND025           | 13/04/10    | STOCK OF | MEGO     | 2000 | Ingrant, Lubris                 | ate              | fam:002                                   | Conserver Ch | ain         | _   |
|   | 4   | WD027           | 13/04/10    | STOLK OK | MEND     | 7000 | Chain Advert                    |                  | fepc002                                   | Conveyor Ch  | ain         |     |
|   | 5   | WD015           | 15/04/10    | STOLK 12 | MR02     | 7000 | 40.000 Service                  | Ki luz           | VKHL351                                   | KILAN 2000.  | 2000301     | _   |
|   | 6   | WD016           | 15/04/10    | STOCK OK | HR01     | 7000 | 150,000 Service                 | Milux            | VKH1352                                   | MILANK 2000. | 2016152     |     |
|   | 2   | MD030           | 15/04/10    | STOCK OK | MEGO     | 7000 | 100,000 Servic                  | Rilux            | vehi 367                                  | KILUK 2000,  | A55050      |     |
|   | a   | WD031           | 15/04/10    | STOCK OK | MROD     | 7000 | 70,000 Vehicle                  | Rust Inspect,    | vehi365                                   | MILIN 2000,  | ABD 544     |     |
|   | 9   | MD020           | 17/04/10    | STOCK OK | MERO D   | 7000 | 20,000 Service                  | Cherry 1400      | VKH1903                                   | CHERRY 1400  | , DRD333    |     |
|   | 10  | WD021           | 17/04/10    | STOCK 12 | MROD     | 7000 | 20,000 Vehicle                  | Rust Inspect,    | VEHI 903                                  | CHERRY 1400  | , DED333    |     |
|   | 11  | WD018           | Start 72    | STOCK OK | MERO D   | 7000 | 120,000 Servic                  | Milux            | VKH1355                                   | RILIN 2000,  | 3000563     |     |
|   | 12  | MD023           | Start 12    | STOCK OK | MROD     | 7000 | 10,000 km Servi                 | ice, Handa 160   | VEHI 901                                  | HANDA 1600,  | AA5357      |     |
|   | 13  | MD024           | Start 72    | SLOCK OX | MROD     | 7000 | 180,000 Vehicle                 | Rust Inspect     | veh1352                                   | KILUK 2000,  | 2015152     |     |
|   | 14  | WD026           | Start 12    | STOCK OK | MROD     | 7000 | General                         |                  | Segc002                                   | Conveyor Ch  | ain         |     |
|   | 15  | MD028           | Start P2    | STOCK OK | HERO D   | 7000 | 10,000 Service                  | Kiluz            | VEHI 363                                  | KILUX 2000,  | 00201       |     |
|   | 16  | WD032           | Start 12    | STOCK OK | MROD     | 7000 | General                         |                  | Eegc003                                   | Transmissio  | n Chain # 3 |     |
|   | 17  | MD033           | Start 92    | STOCK OK | HERO D   | 2000 | Inspect, Lubris                 | :ste             | fegc003                                   | Transmissio  | n Chain # 3 |     |
|   | 18  | WD034           | Start 72    | STOCK OK | MROD     | 7000 | Service Gil Bu                  | EDVI E M         | fegb001                                   | PACTORY BOI  | MR no 1     |     |
|   | 19  | MD0.36          | Start 12    | STOCK OK | MERID    | 7000 | 5D,00D Vehicle                  | Rust Inspect,    | vah1904                                   | HAMDA 1600,  | B5B444      |     |
|   | 20  | WD037           | Start 12    | STOCK OK | MIRIOD   | 7001 | Renewal of Boil                 | ler Tuber        | fegb001                                   | PACTORY BOI  | LER no 1    |     |
|   | 21  | WD038           | Start 72    | STOCK OK | HIRO D   | 2000 | Welding Repair:                 |                  | fegb001                                   | PACTORY BOI  | MP no 1     |     |
|   | "   | 60039           | SCREE 77    | STOLK OF | nkuu     | 7000 | 20,000 Securce                  | VI 10E           | VERLOGO                                   | KILOK 2000,  | LUDZUL      |     |
|   |     |                 |             |          |          |      |                                 |                  |                                           |              |             | _   |
| ā |     |                 |             |          |          |      |                                 |                  |                                           |              |             | 1.1 |

Slide notes: Let's look at this example, where we have an indicator that some Stock requirement has not been reserved.

|   |     | - 2        | •                 |            | -         | _    | () (( ))           |                | _          |                    | - 2                                     |
|---|-----|------------|-------------------|------------|-----------|------|--------------------|----------------|------------|--------------------|-----------------------------------------|
| 1 |     |            | ~                 |            |           |      | U 1 //             |                | _          |                    |                                         |
|   |     |            |                   |            |           |      |                    |                |            |                    |                                         |
|   |     |            |                   |            |           |      |                    |                |            |                    |                                         |
|   |     |            |                   |            |           |      |                    |                |            |                    |                                         |
|   |     |            |                   | Sort       | By: -     |      | Actions: -         | HR Alle Report | E -        | Follow Up: -       |                                         |
|   |     |            |                   | Wor        | ks Order  |      | Belect Start Dates | By Warks Order | t i        | New Task           |                                         |
|   |     |            |                   | 8          | tart Date |      | Remove Start Dates | By Person      | 1          | Diary              | - T -                                   |
|   |     | Active Mai | intenance Events: |            |           |      | Remove HR          |                |            |                    | 900                                     |
|   |     |            |                   |            |           |      |                    |                |            |                    |                                         |
|   |     | 555 Work   | Order Status Inf  | ormation   |           |      | Naintenance Event  | J              | ob         |                    |                                         |
|   | 1   | MD017      | 13/04/10          | RADIE REAL | MR01      | 7000 | 50,000 Service Xi  | lus            | VKHL353    | KILUX 2000, XXX309 |                                         |
|   | z   | WD022      | 13/04/10          | STOCK OK   | HERO D    | 7000 | 10,000 Vehicle Ru  | at Inspect,    | VEH1901    | HANDA 1600, AAE387 | l i i i i i i i i i i i i i i i i i i i |
|   | з   | MD02.5     | 13/04/10          | RIGER OK   | HERO D    | 7000 | Inspect, Lubricat  |                | fegc002    | Conveyor Chain     |                                         |
|   | - 4 | 80027      | 13/04/10          | STOCK OK   | HERO D    | 7000 | Chain Adjust       |                | fegc002    | Conveyor Chain     |                                         |
|   | - 5 | WD015      | 15/04/10          | STOCK #2   | MR02      | 7000 | 40,000 Service Ki  | lus            | VEHI351    | KILUX 2000, XXX301 |                                         |
|   | 6   | WD016      | 15/04/10          | STOCK OK   | MR01      | 7000 | 180,000 Service N  | ilux (         | VEHL352    | KILUK 2000, JNG152 | 1                                       |
|   | - 2 | MD030      | 15/04/10          | STOCK OK   | MROD      | 7000 | 100,000 Service R  | ilux ·         | vehi 367   | KILUX 2000, A55888 |                                         |
|   | а   | MD031      | 15/04/10          | STOCK OK   | MROD      | 7000 | 70,000 Vehicle Ru  | at Inspect,    | vehi 365   | KILUX 2000, ABD544 | 1                                       |
|   | 3   | MD020      | 17/04/10          | STOCK OK   | HERO D    | 7000 | 20,000 Service, C  | herry 1400     | VKH1903    | CHERRY 1400, DED33 | 3                                       |
|   | 10  | WD021      | 17/04/10          | STOCK #2   | MRGD      | 7000 | 20,000 Vehicle Ru  | at Inspect,    | VEHL903    | CHERRY 1400, DED33 | 3                                       |
|   | 11  | WD018      | Start 72          | STOCK OK   | HERO D    | 7000 | 120,000 Service N  | Silux .        | VKHL355    | KILUX 2000, XORSES |                                         |
|   | 12  | MD023      | Start 72          | STOCK OK   | HEROD     | 7000 | 10,000 km Service  | , Handa 160    | VEH1901    | HANDA 1600, AAE357 |                                         |
|   | 13  | WD024      | Start 72          | ZIGCK OK   | HE:OD     | 7000 | 180,000 Vehicle P  | ust Inspect    | weh1352    | KILUX 2000, JNE152 |                                         |
|   | 14  | WD026      | Start 72          | STOCK OK   | HROD      | 1000 | General            |                | Deigc DO Z | Conveyor Chain     |                                         |
|   | 15  | MD028      | Start 72          | STOCK OK   | HROD      | 7000 | 10,000 Service Xi  | lus            | VEHL363    | KILUX 2000, CDD201 |                                         |
|   | 16  | WD032      | Start 72          | STOCK OK   | HROD      | 1000 | General            |                | Deigo DO 3 | Transmission Chain | . # 3                                   |
|   | 17  | MD033      | Start 19          | STOCK OK   | HR00      | 7000 | Inspect, Lubricat  |                | Ee gc D0 3 | Transmission Chain |                                         |
|   | 18  | 00034      | Start 79          | STOCK OK   | HR00      | 1000 | Service Gil Burne  | -              | cegb DO 1  | PACTORY BOILER no  | 1                                       |
|   | 19  | WD036      | Start 19          | PLACK OK   | HR00      | 7000 | 50,000 Vehicle Ru  | st Inspect,    | wah1904    | HANDA 1600, HGB444 |                                         |
|   | 20  | 80037      | Start 72          | STOCK OK   | MR0D      | 7001 | Penewal of Boiler  | Tubled         | cego DO 1  | PACTORY BOILER no  | 1                                       |
|   | 21  | 90038      | Start 72          | STOCK OK   | HEOD      | 1000 | Welding Repairs    | 1              | cego DO 1  | FACTORY BUILTS no  | 1                                       |
|   | 22  | 60039      | Start 72          | PLOCK OK   | 4600      | 1000 | 20,000 Service Xi  | 108            | VERI 363   | ALLOX 2000, CDD201 |                                         |
|   |     |            |                   |            |           |      |                    |                | _          |                    |                                         |
|   |     |            |                   |            |           |      |                    |                |            |                    |                                         |

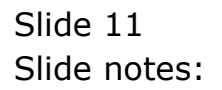

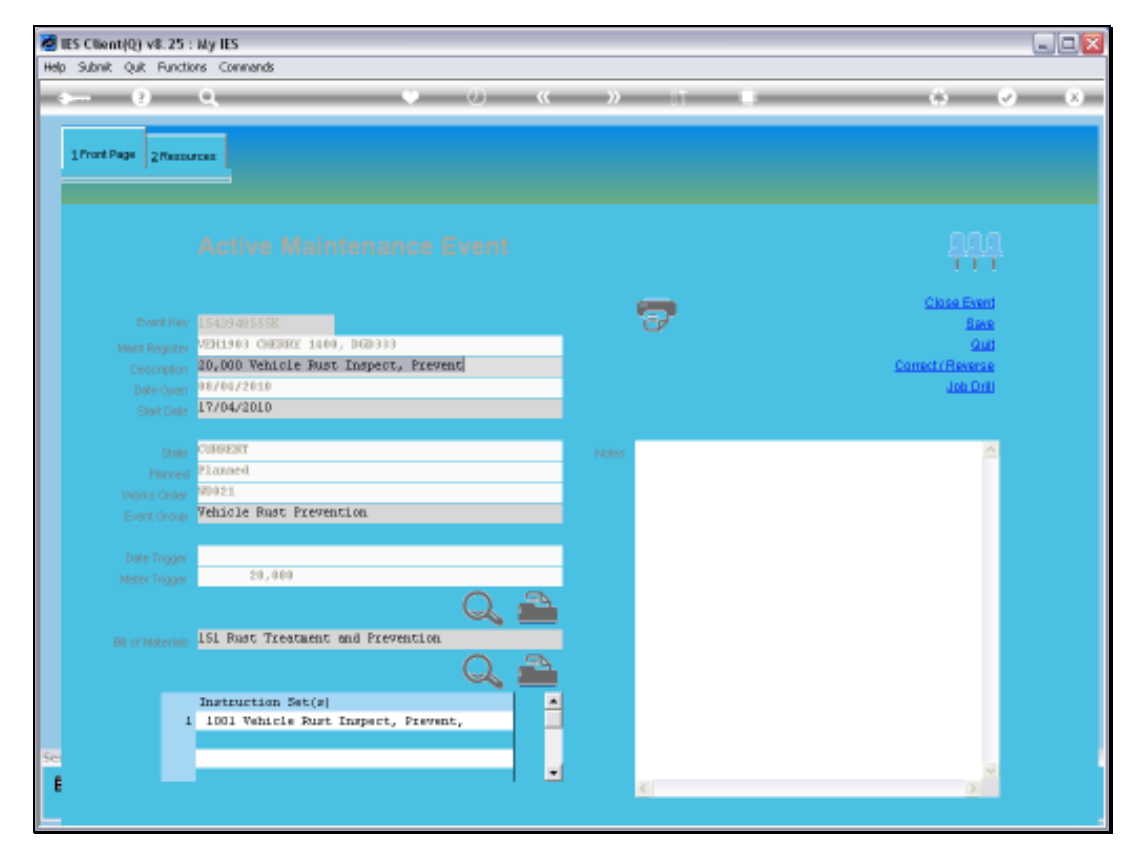

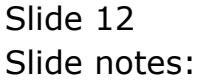

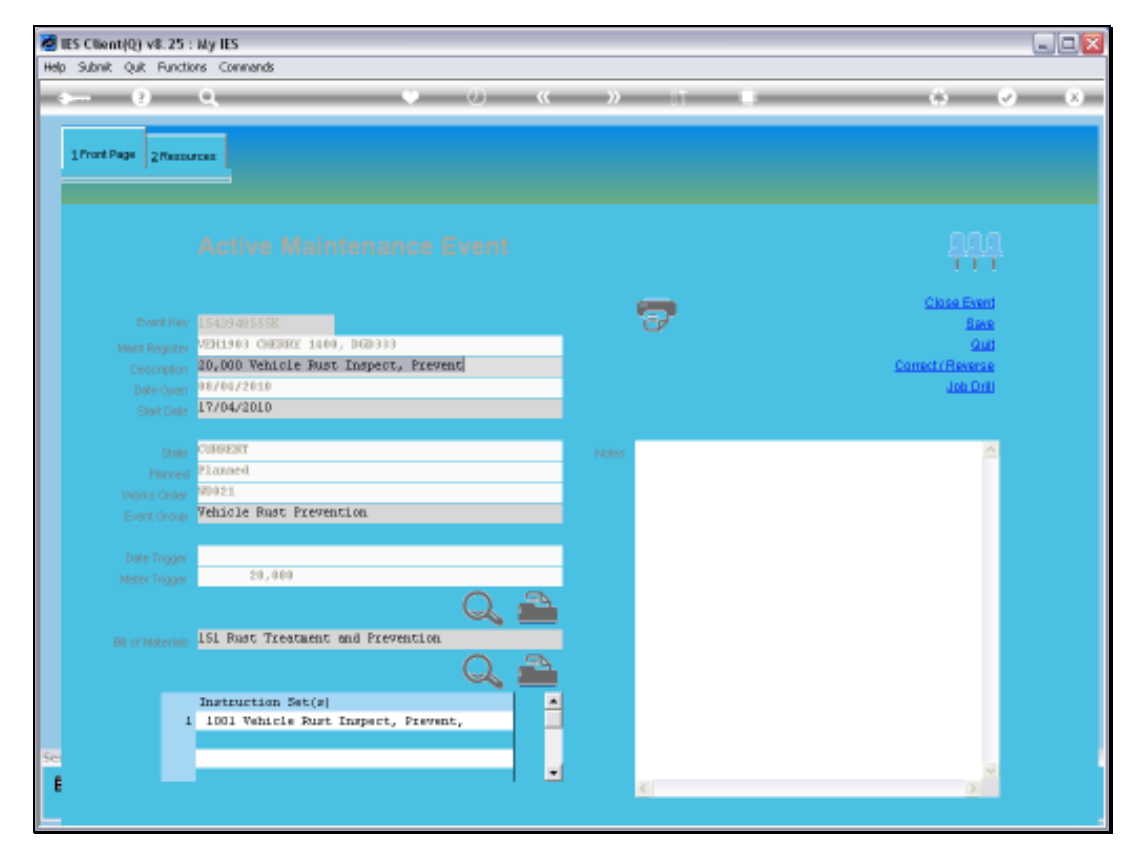

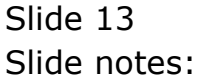

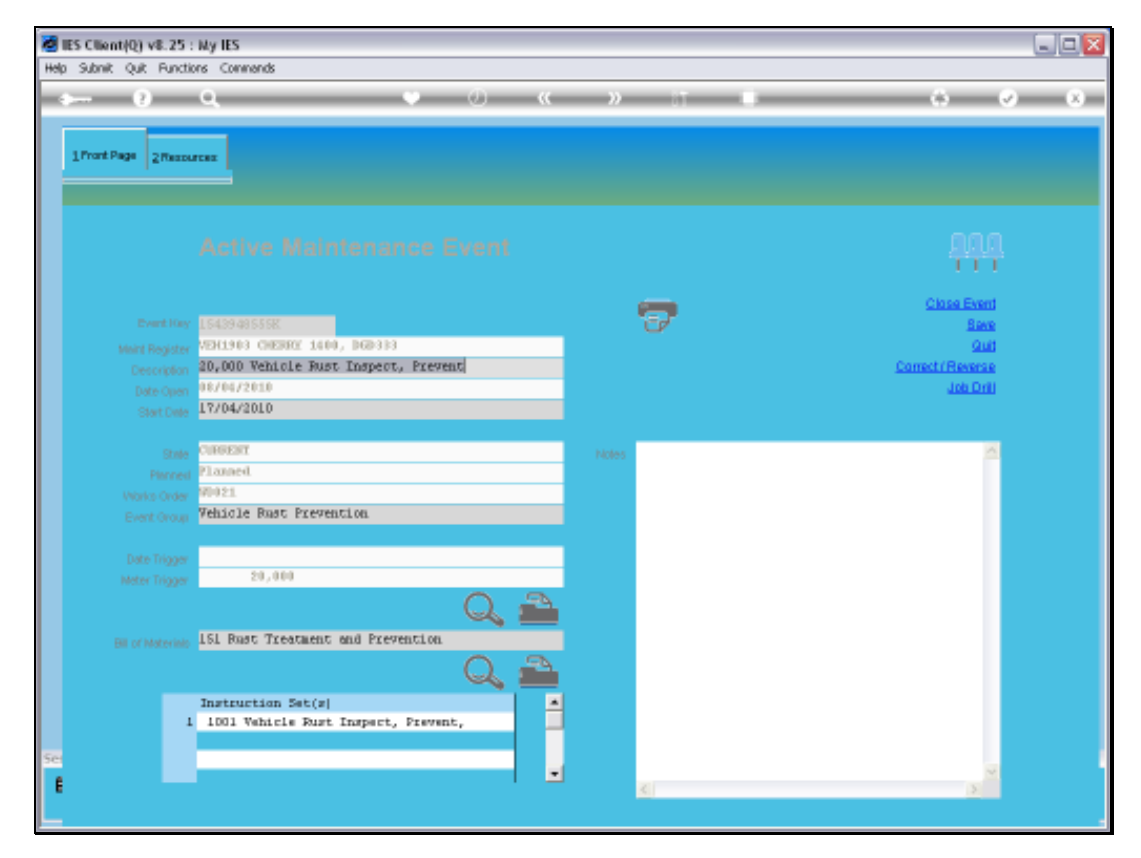

Slide 14 Slide notes:

| 🖉 IES Client(Q) v8.25 : 1 | ky IES                  |               |                 |                     |                      |                       |
|---------------------------|-------------------------|---------------|-----------------|---------------------|----------------------|-----------------------|
| Help Subnik Quit Function | s Commands              |               |                 |                     |                      |                       |
|                           | ۹ ۴                     | • • •         | » it            |                     | 6                    | <ul> <li>x</li> </ul> |
| 1 Pront Page 2 Resource   |                         |               |                 |                     |                      |                       |
| Encoded Investor          | and Channess            | Load Som Bill |                 | Process Reprice Chi | amas - Process Rki   | ls Chamas             |
| Expected inputs a         | and Charges: -          | Enter Former  | (luone data)    | Dim Descard         | Starts Status        |                       |
| 1 510111 To:              | the New                 |               | domesed.        | era contena         | actes actional       | -                     |
| 2 870012 Pm               | st-Oleun Netallic Spray |               | 1.00            | 0.00                | RÖStore: 01          |                       |
| 3 873313 Pm               | st-Blast Rust Remover   |               | 1.00            | D. 00               | REStore: 01          |                       |
| 4 9002 Work:              | thop Labor, Type 2      |               | 1.00            | D. DQ               |                      |                       |
| Bes De Add ha             | tal Cel                 |               |                 | Sub Centrad         | tees and Procureme   | •<br>nt of            |
| Application of Hu         | man Skiller             | Select H      | R Select SKILLS | and the o           | analo alla octatoro. |                       |
| Human Reutor              | TECER                   | Box           |                 |                     | Purchase B           | equisitions           |
| 1                         |                         |               | D.00            |                     |                      |                       |
|                           |                         |               |                 |                     | Eurob                | ase Orders            |
|                           |                         |               |                 | J                   | ae Drders            |                       |
|                           |                         |               |                 |                     |                      |                       |

Slide notes: And here we can see the Stock Item that has not been reserved.

|     | S Client(Q) v8.25 : Ny IES         |               |               |                     |                     |                                  |
|-----|------------------------------------|---------------|---------------|---------------------|---------------------|----------------------------------|
| nap | Saurik Quk Parktions Commands      |               |               |                     |                     |                                  |
| 10  |                                    | ) () (( )     | ) IT          |                     |                     | <ul> <li>×</li> <li>×</li> </ul> |
|     | TratPage 2Resources                |               |               |                     |                     |                                  |
|     | Constant and Changes               | Load Som Bill |               | Process Reprise Cit | aman Darras Rid     | Us Chamas                        |
|     | Expected Inputs and Charges: -     | LOND FOR DI   | Recent day    | Charles Dervice Col | Start Status        | In scholors                      |
|     | 1 SID011 Tertis Nor                |               | quantary 1 db | ery charges         | SCOCK SCROOP        |                                  |
|     | 2 570012 Pust-Dista Matallic Spray |               | 1.00          | 0.00                | PÜStore: 01         | -                                |
|     | 3 573313 Rust-Blast Rust Renover   |               | 1.00          | D. 00               | BiStore: 01         |                                  |
|     | 4 9002 Workshop Labor, Type 2      |               | 1.00          | D. 00               |                     |                                  |
|     | Max Dre Add fra Ed Cel             |               |               | Sub Contra          | ctees and Procureme | ■<br>ent of                      |
|     |                                    |               |               | additional (        | Soods and Services: |                                  |
|     | Application of Human Skills: -     | Select HR     | Select SKILLS |                     |                     |                                  |
|     | Human Repounded                    | Hour          | × ^           |                     | Purchase F          | equisitions                      |
|     | 1                                  |               | 0.00          |                     |                     |                                  |
|     |                                    |               |               |                     | Euro                | Tase Ordens                      |
| 50  |                                    |               |               | Jurchi              | are Drderr          |                                  |
| Ľ   |                                    |               |               |                     |                     |                                  |

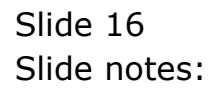

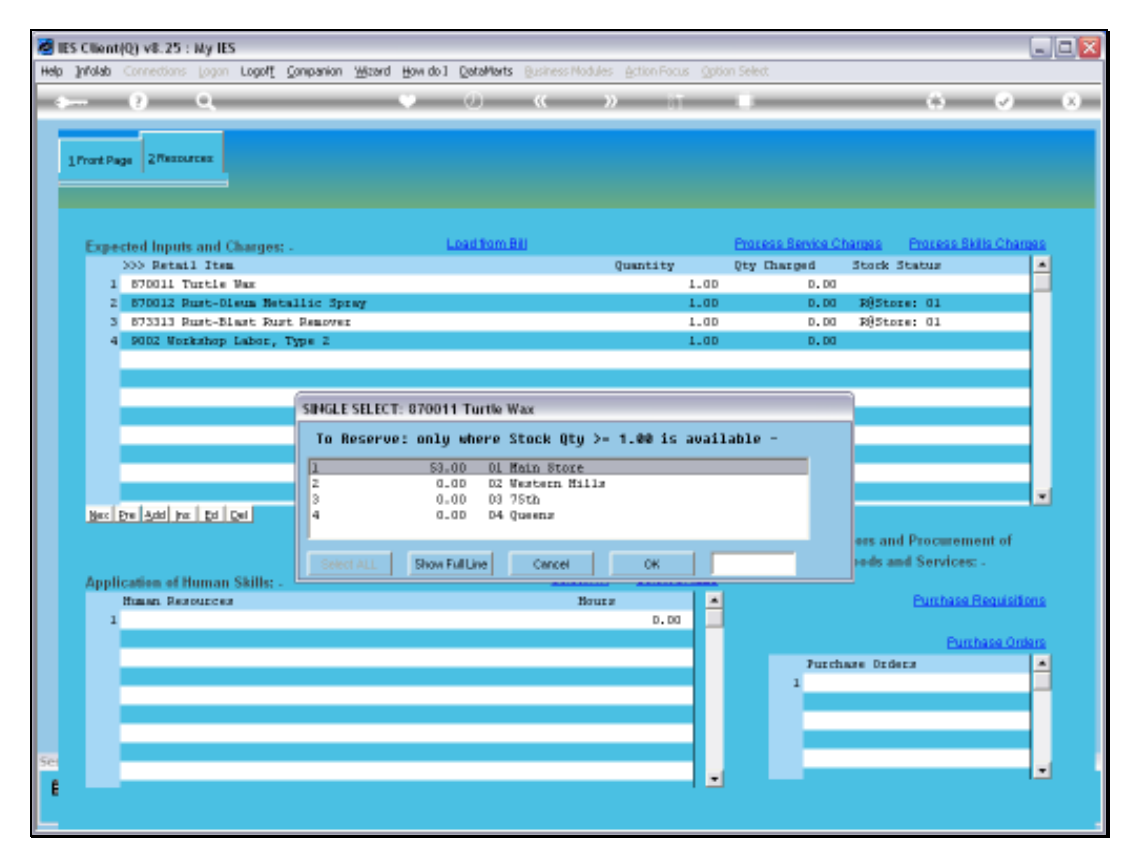

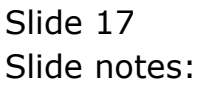

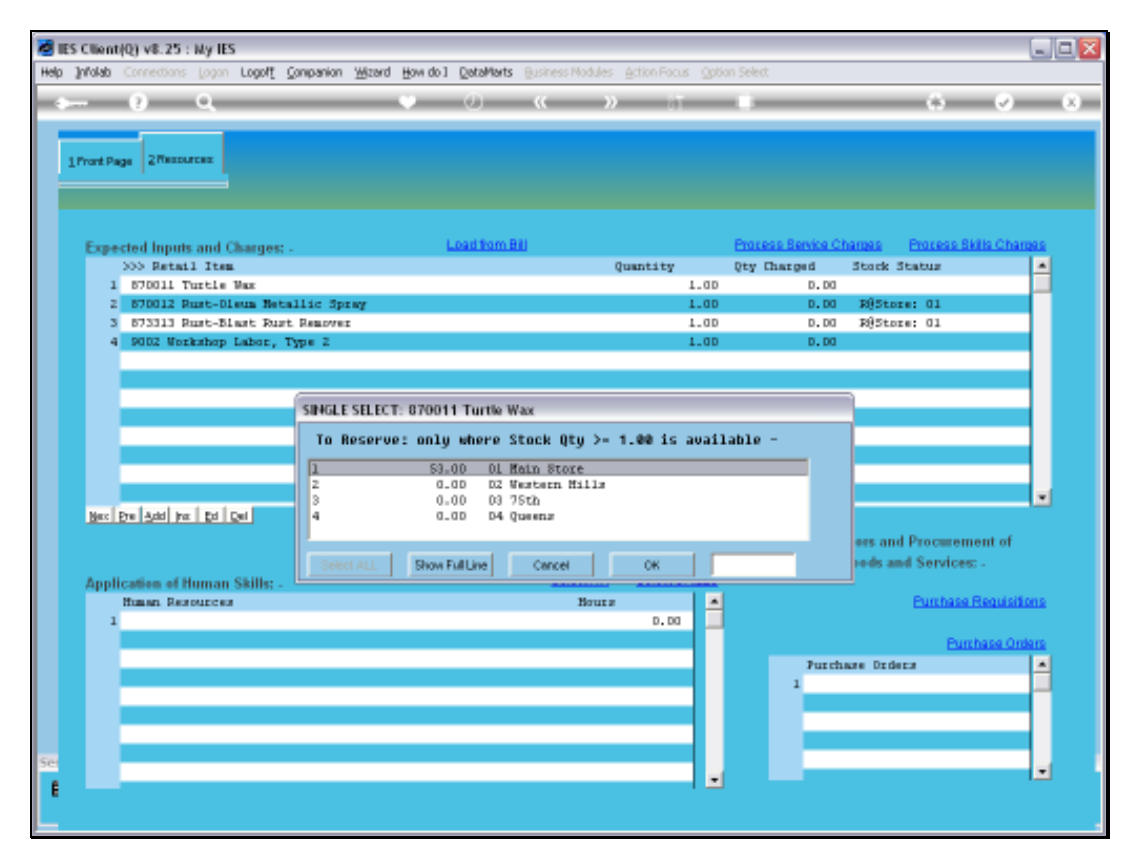

Slide 18 Slide notes:

| M IE | S Client(Q) v8.25 : Ny IES         |                |                  |                      |                 | _ 2 🛛                 |
|------|------------------------------------|----------------|------------------|----------------------|-----------------|-----------------------|
| Help | Subnik Quit Functions Commands     |                |                  |                      |                 |                       |
| -    | 0 Q                                | • • • «        | » it             |                      | 0               | <ul> <li>X</li> </ul> |
|      | 1 Prost Page 2 Resources           |                |                  |                      |                 |                       |
|      | Expected Inputs and Charger        | Load from Bill |                  | Process Service Chan | ies Process Sk  | dis Charpes           |
|      | >>> Retail Iten                    |                | Quantity         | Dty Charged 50       | ork Status      |                       |
|      | 1 870011 Turtle Was                |                | 1.00             | D. D0 3              | WStore: 01      |                       |
|      | 2 870012 Rust-Disum Netallic Spray |                | 1.00             | 0.00 3               | Store: 01       |                       |
|      | 3 873313 Rust-Blast Rust Remover   |                | 1.00             | 0.00 3               | @Store: 01      |                       |
|      | 4 9002 Workshop Labor, Type 2      |                | 1.00             | 0.00                 |                 |                       |
|      | Mac De Add Fe   Di Qel             |                |                  | Sub Centrarte        | rs and Procurem | • ent of              |
|      |                                    |                |                  | additional Geo       | ds and Services |                       |
|      | Application of Human Skills: -     | Belect)        | HR Select SKILLS |                      |                 |                       |
|      | Human Resources                    | Ba             | ura 💌            |                      | Purchase I      | Requisitions          |
|      | 1                                  |                | D. 00            |                      |                 |                       |
|      |                                    |                |                  |                      | Euro            | hase Orders           |
|      |                                    |                |                  | Furchase             | Dedeca          | -                     |
|      |                                    |                |                  | 1                    |                 | =1                    |
| f    |                                    |                |                  |                      |                 |                       |

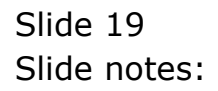

| - | -   |              | Q              |          | _         | _    | 0 <b>« »</b>       |                |            |              | 0 6         | -   |
|---|-----|--------------|----------------|----------|-----------|------|--------------------|----------------|------------|--------------|-------------|-----|
|   |     |              |                |          |           |      |                    |                |            |              |             |     |
|   |     |              |                |          |           |      |                    |                |            |              |             |     |
|   |     |              |                |          |           |      |                    |                |            |              |             |     |
|   |     |              |                |          |           |      |                    |                |            |              |             |     |
|   |     |              |                | Sort     | By: -     |      | Actions: -         | HR Allo Re     | portis: -  | Follow U     | p: -        |     |
|   |     |              |                | Wor      | ks Order  |      | Belect Start Dates | By Warks       | Order      | New Task     |             |     |
|   |     |              |                | 8        | tart Date |      | Remove Start Dates | BYP            | 11200      | Dian         |             | 1   |
|   | Α   | ctive Mainte | enance Events: |          |           |      | Bernove HB         |                |            |              |             | 900 |
|   |     |              |                |          |           |      |                    |                |            |              |             |     |
|   | - 5 | 55 Monk Cro  | ier Status Inf | ormation |           |      | Naintenance Ever   | at             | Job        |              |             |     |
|   | 1   | WD017        | 13/04/10       | STOCK OK | MR01      | 7000 | 50,000 Service     | Kilus          | VEHL353    | KILMX 2000,  | 3000309     |     |
|   | 2   | WD022        | 13/04/10       | STOCK OK | MROD      | 7000 | 10,000 Vehicle     | Rust Inspect,  | VKH1901    | HANDA 1600,  | AA5357      |     |
|   | 3   | WD025        | 13/04/10       | STOCK OK | HERO D    | 7000 | Inspect, Lubria    | inte           | fegc002    | Conveyor Ch  | sin.        |     |
|   | 4   | 90027        | 13/04/10       | STOCK OK | HERO D    | 7000 | Chain Adjust       |                | Eegc002    | Conveyor Ch  | sin         |     |
|   | 5   | WD015        | 15/04/10       | STOCK >> | HR02      | 7000 | 40,000 Service     | Kilus          | VEH1351    | KILUX 2000,  | 1000301     |     |
|   | 6   | WD016        | 15/04/10       | STOCK OK | MR01      | 7000 | 180,000 Service    | Rilux          | VEH1352    | KILUX 2000,  | 206152      |     |
|   | 2   | MD030        | 15/04/10       | STOCK OK | HERO D    | 7000 | 100,000 Service    | Rilux          | veh1367    | KILUX 2000,  | A55858      |     |
|   | a   | WD031        | 15/04/10       | STOCK OK | MRGD      | 7000 | 70,000 Vehicle     | Rust Inspect,  | veh1365    | KILUX 2000,  | ABD544      |     |
|   | 9   | MD020        | 17/04/10       | STOCK OK | NERO D    | 7000 | 20,000 Service,    | , Cherry 1400  | VEHL903    | CHERRY 1400  | , DED333    |     |
|   | 10  | WD021        | 17/04/10       | STOCK OK | MRGD      | 7000 | 20,000 Vehicle     | Rust Inspect,  | VEH1903    | CHERRY 1400  | , DED333    |     |
|   | 11  | WD018        | Start 92       | STOCK OK | HERO D    | 2000 | 120,000 Service    | Rilux          | VEHI 355   | KILUX 2000,  | 1000663     |     |
|   | 12  | WD023        | Start 99       | STOCK OK | HERO D    | 7000 | 10,000 km Servi    | ice, Handa 160 | VEH1901    | HAMDA 1600,  | AA5357      |     |
|   | 13  | WD024        | Start 72       | STOCK OK | HEROD     | 7000 | 180,000 Vehicle    | Rust Inspect   | weh1352    | RILIN 2000,  | JNG152      |     |
|   | 14  | WD025        | Start 72       | STOCK OK | MRGD      | 7000 | General            |                | Degc002    | Conveyor Ch  | ain         |     |
|   | 15  | WDG 28       | Start 12       | STOCK OK | HERO D    | 7000 | 10,000 Service     | Kilus          | VEHL363    | KILUK 2000,  | 00201       | _   |
|   | 16  | WD032        | Start 12       | STOCK OK | HIRO D    | 1000 | GCOLOR             |                | Eegc003    | Transmission | i Chain # 3 |     |
|   | 17  | WD033        | Start 12       | STOCK OK | HIRO O    | 7000 | Inspect, Lubria    | inte           | Eegc003    | Transmissio  | 1 Chain # 3 | _   |
|   | 10  | 40034        | Start 79       | STOCK OK | diau 0    | 7000 | Service Oil Bu     | CONC.          | Eegb001    | FACTORY BOIL | Ine no 1    |     |
|   | 19  | 40036        | Start 19       | PLACE OK | 10000     | 7000 | 50,000 Vehicle     | Must Inspect,  | web1904    | HANDA 1600,  | 156444      | _   |
|   | 20  | 80037        | Start 12       | STOCK OK | med D     | 7001 | Menewal of Doll    |                | Deigh DO 1 | FALTORY BOL  | Ine no 1    |     |
|   | 21  | 00030        | Start 12       | STOCK OK | n KOD     | 7000 | weiding Repairs    | 104 June 1     | cedp001    | FALLOSY BOL  | Ine no 1    | _   |
|   |     | 600.39       | SCAPE 72       | STOCK OK | 11610     | 1000 | 20,000 Service     | ALC: UNK       | VERI 363   | ALLON 2000,  | 100201      |     |
|   |     |              |                |          |           |      |                    |                |            |              |             | _   |
| 1 |     |              |                |          |           |      |                    |                |            |              |             |     |

Slide notes: We observe that the indicator has changed to 'OK' now. Also, it is not mandatory to reserve Stock, so the indicator is just an indicator, not an inhibitor.

|   |     | - 0        | •                 |            | _         | _    | () (( ))           |                | _            |                        | 2   |
|---|-----|------------|-------------------|------------|-----------|------|--------------------|----------------|--------------|------------------------|-----|
| 1 |     |            |                   |            |           | _    |                    |                |              |                        | ~   |
|   |     |            |                   |            |           |      |                    |                |              |                        |     |
|   |     |            |                   |            |           |      |                    |                |              |                        |     |
|   |     |            |                   |            |           |      |                    |                |              |                        |     |
|   |     |            |                   | Sort       | By: -     |      | Actions: -         | HR Alle Report | 5            | Follow Up: -           |     |
|   |     |            |                   | Wor        | ks Order  |      | Belect Start Dates | By Works Orde  | £            | New Task               |     |
|   |     |            |                   | 8          | tart Date |      | Remove Start Dates | By Parson      | ۵. L         | Diary                  | 1   |
|   | 1   | Active Mai | intenance Events: | -          |           |      | Bernove HB         |                |              |                        | 900 |
|   |     |            |                   |            |           |      |                    |                |              |                        |     |
|   |     | 555 Work   | Order Status Inf  | ormation   |           |      | Baintenance Event  | J              | ob           |                        |     |
|   | 1   | MD017      | 13/04/10          | RADIE REAL | MR01      | 7000 | 50,000 Service Xi  | lux            | VKHL353      | KILUK 2000, KOK309     |     |
|   | 2   | WD022      | 13/04/10          | STOCK OK   | HERO D    | 7000 | 10,000 Vehicle Ru  | ut Inspect,    | VKH1901      | HANDA 1600, AAB387     |     |
|   | з   | MD025      | 13/04/10          | RIGER OK   | HERO D    | 7000 | Inspect, Lubricat  |                | fegc002      | Conveyor Chain         |     |
|   | - 4 | WD027      | 13/04/10          | STOCK OK   | HERO D    | 7000 | Chain Adjust       |                | fegc002      | Conveyor Chain         |     |
|   | - 5 | WD015      | 15/04/10          | STOCK #2   | MR02      | 7000 | 40,000 Service Xi  | lux            | VKHL351      | KILUX 2000, XXX301     |     |
|   | 6   | WD016      | 15/04/10          | STOCK OK   | MR01      | 7000 | 180,000 Service N  | ilux .         | VEHI 352     | KILUX 2000, JNG152     |     |
|   | - 7 | MD030      | 15/04/10          | STOCK OK   | MERO D    | 7000 | 100,000 Service H  | line           | vehi 367     | KILUX 2000, ASS888     |     |
|   | а   | MD031      | 15/04/10          | STOCK OK   | MROD      | 7000 | 70,000 Vehicle Ru  | st Inspect,    | vehi 365     | KILUK 2000, ABD544     |     |
|   | 9   | MD020      | 17/04/10          | STOCK OK   | HERO D    | 7000 | 20,000 Service, C  | herry 1400     | VEHI 903     | CHERRY 1400, DED333    |     |
|   | 10  | WD021      | 17/04/10          | STOCK OK   | MRGD      | 7000 | 20,000 Vehicle Ru  | st Inspect,    | VEHL903      | CHERRY 1400, DED333    |     |
|   | ш.  | MD018      | Start 72          | STOCK OK   | HERO D    | 7000 | 120,000 Service H  | Silux .        | VEHI 355     | KILUX 2000, XOR663     |     |
|   | 12  | MD023      | Start 72          | STOCK OK   | HEROD     | 7000 | 10,000 km Service  | , Handa 16D    | VEHI 901     | HANDA 1600, AAB387     |     |
|   | 13  | W0024      | Start 72          | ZIGCK OK   | HE:OD     | 7000 | 180,000 Vehicle P  | ust Inspect    | weh1352      | KILUX 2000, JNE152     |     |
|   | 14  | WD026      | Start 72          | STOCK OK   | HROD      | 1000 | General            |                | fegc002      | Conveyor Chain         |     |
|   | 15  | MD028      | Start 72          | STOCK OK   | HROD      | 7000 | 10,000 Service Ki  | lux            | VEHI 363     | KILUX 2000, CDD201     |     |
|   | 16  | WD032      | Start 72          | STOCK OK   | HROD      | 1000 | General            |                | Eegc003      | Transmission Chain # 3 |     |
|   | 17  | MD033      | Start 12          | STOCK OK   | HEROD     | 1000 | Inspect, Lubricat  |                | fegc003      | Transmission Chain # 3 | 1   |
|   | 18  | WD034      | Start 79          | STOCK OK   | HROD      | 1000 | Service Gil Burne  | C3             | EegbD01      | FACTORY BUILER no 1    |     |
|   | 19  | WD036      | Start 72          | STOCK OK   | HEGO      | 1000 | 50,000 Vehicle Ru  | st Inspect,    | weh1904      | HAMDA 1600, HGB444     |     |
|   | 20  | WD037      | Start 79          | STOCK OK   | HROD      | 7001 | Renewal of Boiler  | Tuber          | Example DO 1 | FACTORY BUILER no 1    |     |
|   | 21  | WD038      | Start 79          | STOCK OK   | HEGD      | 7000 | Welding Repairs    |                | fegbD01      | FACTORY BUILER no 1    |     |
|   | 22  | 60039      | Start 79          | PLOCK OK   | area o    | 1000 | 20,000 Service Xi  | 108            | AKH1262      | KILOX 2000, EDD2D1     |     |
|   |     |            |                   | _          |           |      |                    |                |              |                        | _   |
| 0 | 1   |            |                   |            |           |      |                    |                |              |                        |     |

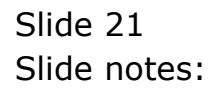

| - | -   |            | Q                | _        | -         | _    | 0 <b>« »</b>       |               |          |              |             | 2    |
|---|-----|------------|------------------|----------|-----------|------|--------------------|---------------|----------|--------------|-------------|------|
|   |     |            |                  |          |           |      |                    |               |          |              |             |      |
|   |     |            |                  |          |           |      |                    |               |          |              |             |      |
|   |     |            |                  | Sort     | By: .     |      | Actions: -         | HR Alle Re    | ports: - | Follow U     | p: -        |      |
|   |     |            |                  | Wor      | ks Onter  |      | Belect Start Dates | By Warks      | Order    | New Task     |             | TIT  |
|   |     |            |                  | 8        | tart Date |      | Remove Start Dates | BYP           | erson    | Diary        |             | 1    |
|   | Α   | ctive Main | itenance Events: | -        |           |      | Bernove HB         |               |          |              |             | Quit |
|   | 5   | >> Work 0  | rder Status Inf  | ormation |           |      | Baintenance Event  | :             | Job      |              |             |      |
|   | 1   | WD017      | 13/04/10         | STOLK OK | MR01      | 7000 | 50,000 Service 3   | Ci. Isan:     | VEHL353  | KILUK 2000,  | 1000309     | _    |
|   | z   | WD022      | 13/04/10         | STOCK OK | MROD      | 7000 | 10,000 Vehicle 3   | Rust Inspect, | VEH1901  | HANDA 1600,  | AAB387      |      |
|   | 3   | MD025      | 13/04/10         | STOCK OK | MR0.0     | 7000 | Inspect, Lubrice   | ut#           | fegc002  | Conveyor Ch  | in.         |      |
|   | 4   | WD027      | 13/04/10         | STOCK OK | MROD      | 7000 | Chain Adjust       |               | fegc002  | Conveyor Ch  | sin.        |      |
|   | .5  | WD015      | 15/04/10         | STOLM 12 | MR02      | 7000 | 40,000 Service 3   | Ci lune       | VEH1351  | KILUK 2000,  | 2000301     |      |
|   | 6   | WD016      | 15/04/10         | STOCK OK | HR01      | 7000 | 180,000 Service    | Kilux         | VEH1352  | KILUX 2000,  | 20161.52    |      |
|   | 7   | MD030      | 15/04/10         | STOCK OK | MROD      | 7000 | 100,000 Service    | Milux         | vsh1367  | KILUX 2000,  | A55858      |      |
|   | a   | MD031      | 15/04/10         | STOCK OK | MROD      | 7000 | 70,000 Vehicle 3   | Rust Inspect, | vehi 365 | KILUX 2000,  | ABD 5 44    |      |
|   | 9   | MD020      | 17/04/10         | STOLK OK | MRGD      | 7000 | 20,000 Service,    | Cherry 1400   | VEHL903  | CHERRY 1400  | 060333      |      |
|   | 10  | WD021      | 17/04/10         | STOCK OK | MRGD      | 7000 | 20,000 Vehicle 3   | Rust Inspect, | VEHL903  | CHERRY 1400  | , DGD333    |      |
|   | 11  | MD018      | Start 72         | SLOCK OK | HERO D    | 7000 | 120,000 Service    | Rilus         | VKHL355  | KILUX 2000,  | 1000563     | _    |
|   | 12  | MD023      | Start 72         | STOCK OK | MROD      | 7000 | 10,000 km Servis   | ce, Handa 160 | VEHL901  | HAMDA 1600,  | AAB367      |      |
|   | 13  | MD024      | Start 72         | ZIGER OK | HE:0D     | 7000 | 150,000 Vehicle    | Rust Inspect  | wsh1352  | RILIN 2000,  | 206152      | _    |
|   | 14  | WD026      | Start 72         | STOCK OK | MROD      | 7000 | Goesse             |               | Eegc002  | Conveyor Ch  | sin.        |      |
|   | 15  | MD028      | Start 92         | STOCK OK | MRGD      | 7000 | 10,000 Service 3   | Ci lune       | VEHL363  | KILUX 2000,  | 00201       | _    |
|   | 16  | WD032      | Start 72         | STOCK OK | MROD      | 2000 | Goesare            |               | Eegc003  | Transmission | i Chain # 3 |      |
|   | 17  | MD033      | Start 72         | STOLK OK | NEO D     | 7000 | Inspect, Lubrice   | ute           | fegc003  | Transmission | i Chain # 3 | _    |
|   | 18  | WD034      | Start 72         | STOCK OK | HERO D    | 1000 | Service Gil Burn   | NI CH         | Eegb001  | PACTORY BUIL | ER no 1     |      |
|   | 19  | MD0.36     | Start 72         | STOCK OK | HERO D    | 2000 | 50,000 Vehicle 3   | Rust Inspect, | vsh1904  | HAMDA 1600,  | BGB444      | _    |
|   | 20  | WD037      | Start 72         | STOCK OK | HEROD     | 7001 | Renewal of Boile   | er Tuber      | fegb001  | PACTORY BOIL | ER no 1     |      |
|   | 21  | 90038      | Start 99         | STOCK OK | HEROD     | 7000 | Welding Repairs    |               | fegbD01  | PACTORY BOIL | ER no 1     | _    |
|   | 22  | 80039      | Start 79         | STOCK OK | HROD      | 7000 | 20,000 Service 1   | Ci lun        | VEHI 363 | XILUX 2000,  | 000201      |      |
|   | ۰.  |            |                  |          |           |      |                    |               |          |              |             |      |
|   | - 6 |            |                  |          |           |      |                    |               |          |              |             |      |

Slide notes: Here we see an example where a Purchase Order is indicated for the Maintenance Event. The 'PO' indicator is always followed by zero or else the number of Purchase Orders present on the Event.

| -  |           | <u> </u>    | _          | _         | -           | _    | • <b>« »</b>                        |                | _            |              | 6 6         |      |
|----|-----------|-------------|------------|-----------|-------------|------|-------------------------------------|----------------|--------------|--------------|-------------|------|
|    |           | -           |            |           |             |      |                                     |                |              |              |             |      |
|    |           |             |            |           | asm         |      |                                     | 10.45.0        |              |              |             |      |
|    |           |             |            | Son       | i By: -     |      | Actions: -<br>Releast Otest Distant | HR Alle Re     | portes: -    | Follow U     | p: -        |      |
|    |           |             |            |           | Ra Official |      | Detect Diart Dates                  | By PALLED      | Linder       | DROW THESE   |             |      |
|    |           |             |            |           | Dent Loope  |      | Participal Clark Links              | EX.C           | <u>staan</u> | LUMP2        |             | 1    |
|    | Active    | Maintenan   | ce Events: | -         |             |      | Herricke HH                         |                |              |              |             | 5000 |
|    | 555 W     | nik Order i | Status Inf | ormation  |             |      | Naintenance Even                    | it.            | Job          |              |             |      |
|    | 1 0001    | ,           | 13/04/10   | STOCK OK  | MR01        | 7000 | 50,000 Service                      | Ri lun         | VKH1353      | RILIN 2000,  | 3000309     | _    |
|    | 2 9002    | 2           | 13/04/10   | STOCK OK  | MR0 D       | 7000 | 10,000 Vehicle                      | Rust Inspect,  | VEH1901      | HANDA 1600,  | AA5357      |      |
|    | 3 MD02    | 5           | 13/04/10   | STOCK OK  | MR0 D       | 7000 | Inspect, Lubric                     | ate            | fegc002      | Conveyor Ch  | ain.        |      |
|    | 4 9002    | ,           | 13/04/10   | STOCK OK  | MROD        | 7000 | Chain Adjust                        |                | Eegc002      | Conveyor Ch  | ain.        |      |
|    | 5 WD01    | 5           | 15/04/10   | STOCK #2  | HR02        | 7000 | 40,000 Service                      | Kilus          | VKH1351      | KILUK 2000,  | 1000301     | _    |
|    | 6 0001    | 5           | 15/04/10   | STOCK OK  | HR01        | 7000 | 180,000 Service                     | Milux          | VEH1352      | MILAUX 2000, | 2015152     |      |
|    | 2 MD03    | 1           | 15/04/10   | STOCK OK  | MROD        | 7000 | 100,000 Service                     | Milux          | vsh1367      | KILUX 2000,  | A55888      | _    |
|    | 8 MD03    | L           | 15/04/10   | STOCK OK  | MROD        | 7000 | 70,000 Vehicle                      | Rust Inspect,  | vehi365      | RILUX 2000,  | ABD344      |      |
|    | 9 1002    | 1           | 17/04/10   | STOCK OK  | MROD        | 7000 | 20,000 Service,                     | Cherry 1400    | VEHL903      | CHERRY 1400  | , DGD333    | _    |
|    | MD02      | L           | 17/04/10   | STOCK OK  | HERO D      | 700D | 20,000 Vehicle                      | Rust Inspect,  | VEHL903      | CHERRY 1400  | , DGD333    |      |
|    | 1 WD01    | 3           | Start 92   | STOCK OK  | HERO D      | 7000 | 120,000 Service                     | Wilture        | VKHL355      | KILUX 2000,  | 1000563     | _    |
| -  | 2 9002    | 3           | Start 92   | STOCK OK  | HERO D      | 1000 | 10,000 km Servi                     | ce, Handa 16D  | VEHI 901     | HANDA 1600,  | AA5357      |      |
|    | WD02-     | 4           | Start 99   | STOCK OK  | MROD        | 2000 | 180,000 Vehicle                     | Rust Inspect   | veh1352      | RILIN 2000,  | JM6152      | _    |
| -  | 4 9002    | 5           | Start 72   | STOCK OK  | MRGD        | 3000 | Generation                          |                | Eegc002      | Conveyor Ch  | ain.        |      |
|    | 5 90025   | 1           | Start 92   | STOCK OK  | HESO D      | 7000 | 10,000 Service                      | Ki lus         | VEHL363      | KILUX 2000,  | 00201       | _    |
|    | IS WOOD   |             | Start #2   | STOCK OK  | HIRO D      | 7000 | Geenate                             |                | Eegc003      | Transmission | n Chain # 3 |      |
|    | 9 8003    | 1           | Start 12   | PLACE OK  | HERO D      | 7000 | Inspect, Lubric                     | ate .          | Degc003      | TIMINIATIO   | n chain # 3 | _    |
|    | e 003     |             | SCHEE 72   | STOCK OK  | ALCO D      | 1000 | Service uil Bur                     | Dec.           | Exected 001  | PALIDRY BOI  | MCRAAA      |      |
|    | 9 8003    |             | SCHEE 72   | STOLK OK  | dieu 0      | 2000 | So, oub vehicle                     | start inspect, | veni 904     | DAMES 1000,  | D-D494      | _    |
|    | and and a |             | Start 12   | STOCK OK  | MEGIC       | 2001 | Walding Density                     | er turen       | Example 1    | PACTORS BOI  | LER DD 1    |      |
|    | 2 8003    | 1           | Shart 77   | STOCK OK  | MEGIC       | 2000 | 20.000 Service                      | The later      | Cedboo1      | FALLORS BOL  | CDD201      | -    |
|    | 4003      |             | DOBLE 12   | and a div | 111-01 D    | 1000 | ANYOUD DECARCE                      | AL 144         | 4611.000     | ALLEN DUDU,  | CONTRACT.   |      |
|    | _         |             |            |           |             |      |                                     |                |              |              |             |      |
| 41 |           |             |            |           |             |      |                                     |                |              |              |             |      |

Slide notes: The 'HR' indicator will always signal how many people have been assigned to the Maintenance Task, if any.

| <br> | - 2        | Q                |           | -         | _    | 0 <b>« »</b>       |                | _        |                        | 9      |
|------|------------|------------------|-----------|-----------|------|--------------------|----------------|----------|------------------------|--------|
|      |            |                  |           |           |      |                    |                |          |                        |        |
|      |            |                  |           |           |      |                    |                |          |                        |        |
|      |            |                  |           |           |      |                    |                |          |                        |        |
|      |            |                  |           |           |      |                    |                |          |                        |        |
|      |            |                  | Sort      | By: -     |      | Actions: -         | HR Alle Report | 51 -     | Follow Up: -           |        |
|      |            |                  | Wor       | ks Order  |      | Belect Start Dates | By Works Ords  | £        | New Task               | - T.U. |
|      |            |                  | 8         | tart Date |      | Remove Start Dates | By Perso       | 0        | Diary                  | - T    |
|      | Active Mai | ntenance Events: |           |           |      | Bernove HB         |                |          |                        | 9.00   |
|      |            |                  |           |           |      |                    |                |          |                        |        |
|      | 555 Book ( | Order Status Inf | ormation  |           |      | Naintenance Event  | : 4            | lob      |                        |        |
| 1    | WD017      | 13/04/10         | STOCK OK  | MR01      | 7000 | 50,000 Service X   | ti lane        | VEHI 353 | KILKK 2000, XOKSDS     |        |
| z    | MD022      | 13/04/10         | STOCK OK  | MROD      | 7000 | 10,000 Vehicle R   | burt Inspect,  | VEHL901  | HANDA 1600, AAB387     |        |
| з    | MD025      | 13/04/10         | STOCK OK  | MROD      | 7000 | Inspect, Lubrica   | rt.e           | fegc002  | Conveyor Chain         |        |
| -4   | WD027      | 13/04/10         | STOCK OK  | MROD      | 7000 | Chain Adjust       |                | Eegc002  | Conveyor Chain         |        |
| -5   | WD015      | 15/04/10         | STOLM 12  | MR02      | 7000 | 40,000 Service X   | i lun          | VEHI351  | KILUK 2000, KOK301     |        |
| 6    | WD016      | 15/04/10         | STOCK OK  | MR01      | 7000 | 180,000 Service    | Milux          | VEHI 352 | KILMX 2000, JNG152     |        |
| 7    | MD030      | 15/04/10         | STOCK OK  | MROD      | 7000 | 100,000 Service    | Wilter         | vahi 367 | KILUX 2000, ASS868     |        |
| а    | MD031      | 15/04/10         | STOCK OK  | MROD      | 7000 | 70,000 Vehicle R   | bust Inspect,  | vahi 365 | KILUK 2000, ABD544     |        |
| 9    | MDG 23     | 17/04/10         | STOCK OK  | MR0 D     | 7000 | 20,000 Service,    | Cherry 1400    | VEHL903  | CHERRY 1400, DED333    |        |
| 10   | WD021      | 17/04/10         | STOCK OK  | MROD      | 7000 | 20,000 Vehicle R   | ust Inspect,   | VEHL903  | CHERRY 1400, DED333    |        |
| 11   | MD018      | Start 72         | ZIGER OK  | HERO D    | 7000 | 120,000 Service    | Wilux          | VEHI 355 | KILUX 2000, XXX65      |        |
| 12   | MD023      | Start 72         | STOCK OK  | MROD      | 7000 | 10,000 km Servic   | se, Handa 160  | VEH1901  | HANDA 1600, AAB387     |        |
| 13   | MD024      | Start 72         | STOCK OK  | HERO D    | 7000 | 180,000 Vehicle    | Rust Inspect   | weh1352  | KILUX 2000, JNG152     |        |
| 14   | WD026      | Start 72         | STOCK OK  | HROD      | 7000 | General            |                | Eegc002  | Conveyor Chain         |        |
| 15   | MD028      | Start 72         | STOCK OK  | MRGD      | 7000 | 10,000 Service X   | i lun          | VEHI 363 | KILUX 2000, EDD201     |        |
| 16   | WD032      | Start 72         | STOCK OK  | HROD      | 300D | Gorane             |                | Eegc003  | Transmission Chain # 3 |        |
| 17   | MD033      | Start 72         | STOCK OK  | MRGD      | 7000 | Inspect, Lubrica   | ite            | Eegc003  | Transmission Chain # 3 |        |
| 18   | 80034      | Start 72         | STOCK OK  | HEROD     | 1000 | Service Gil Burn   | NEX            | Degb D01 | FACTORY BUILER no 1    |        |
| 19   | 80036      | Start 72         | RIGER OK  | HERO D    | 1000 | 50,000 Vehicle R   | Aust Inspect,  | weh1904  | HAMDA 1600, HGB444     |        |
| 20   | 90037      | Start 79         | STOCK OK  | HEGO      | 7001 | Renewal of Boile   | iz Tubien      | DegbD01  | FACTORY BUILER no 1    |        |
| 21   | 82.008     | Start 72         | STOCK OK  | HEROD     | 7000 | Welding Repairs    |                | fegbD01  | FACTORY BUILER no 1    |        |
| 22   | 80039      | Start 79         | 2 TOLK OK | HR00      | 1000 | 20,000 Service X   | 1108           | AKH1262  | KILOX 2000, EDD201     |        |
|      |            |                  |           |           |      |                    |                |          |                        | _      |
| 1    |            |                  |           |           |      |                    |                |          |                        |        |

Slide 24 Slide notes:

| - | -  |                 |              | _        | -         | -      | 0 <b>« »</b>         |                  | 0                         |      |
|---|----|-----------------|--------------|----------|-----------|--------|----------------------|------------------|---------------------------|------|
|   |    |                 |              |          |           |        |                      |                  |                           |      |
|   |    |                 |              |          |           |        |                      |                  |                           |      |
|   |    | Maintena        |              |          | ashi      |        |                      |                  |                           |      |
|   |    |                 |              | Sort     | Ber       |        | Actions: .           | HD Alle Departer | Follow Up: -              |      |
|   |    |                 |              | Wo       | ks Order  |        | Select Start Dates   | By Works Order   | New Task                  | - 44 |
|   |    |                 |              |          | tart Date |        | Remove Start Dates   | By Person        | Dian                      |      |
|   | ,  | Lation Maintena |              |          |           |        | Remove HR            |                  |                           | 0.0  |
|   | 1  | scrive maintena | ince Evenis; | -        |           |        | LIEUWCIELEL          |                  |                           |      |
|   |    | >> Nork Order   | Status Inf   | ormation |           |        | Naintenance Event    | dab              |                           |      |
|   | т  | WD017           | 13/04/10     | STOCK OK | MR01      | 7000   | 50,000 Service Kilus | veni             | 353 KILUK 2000, KOK309    |      |
|   | z  | WD022           | 13/04/10     | STOCK OK | MR0 D     | 7000   | 10,000 Vehicle Rust  | Inspect, VER     | 901 HAMDA 1600, AAB387    |      |
|   | з  | WD025           | 13/04/10     | STOLN OK | MERO D    | 7000   | Inspect, Lubricate   | Engo             | 002 Conveyor Chain        |      |
|   | 4  | WD027           | 13/04/10     | STOCK OK | MR0D      | 7000   | Chain Adjust         | feg              | 002 Conveyor Chain        |      |
|   | 5  | WD015           | 15/04/10     | STOLM 12 | MR02      | 7000   | 40,000 Service Kilus | e VERI           | 351 KILUK 2000, ЮКЗОL     |      |
|   | 6  | WD016           | 15/04/10     | STOCK OK | HR01      | 7000   | 180,000 Service Wilt | ex VERI          | 352 KILAN 2000, JNG152    |      |
|   | 7  | MD030           | 15/04/10     | STOCK OK | MR0.D     | 7000   | 100,000 Service Milt | x whi            | 367 KILUX 2000, ASS888    |      |
|   | а  | WD031           | 15/04/10     | STOCK OK | MROD      | 7000   | 70,000 Vehicle Rust  | Inspect, whi     | 368 KILUX 2000, ABD544    |      |
|   | 9  | MD020           | 17/04/10     | STOCK OK | HERO D    | 7000   | 20,000 Service, Cher | rry 1400 VEH     | 903 CHEERY 1400, DED333   |      |
|   | 10 | WD021           | 17/04/10     | STOCK OK | MR0 D     | 7000   | 20,000 Vehicle Rust  | Inspect, VER     | 903 CHERRY 1400, DED333   |      |
|   | п. | WD018           | Start 72     | STOCK OK | HERO D    | 2000   | 120,000 Service Hilt | IN VEHI          | 356 KILUX 2000, Ю0663     |      |
|   | 12 | WD023           | Start 72     | STOCK OK | HERO D    | 3 DO D | 10,000 km Service, 1 | fanda 160 VEHI   | 901 HAMDA 1600, AAB387    |      |
|   | 13 | WD024           | Start 72     | STOCK OK | HERO D    | 2000   | 180,000 Vehicle Pure | t Inspect whi    | 352 KILUX 2000, JMG152    |      |
|   | 14 | WD0255          | Start 72     | STOCK OK | HROD      | 7000   | GERMAN               | Dego             | 002 Conveyor Chain        |      |
|   | 10 | 40020           | Start 12     | STOLE OK | MDGD      | 7000   | TO, DUD SHEVICE KILD | t VERI           | S65 KILON 2000, CDD201    |      |
|   | 17 | MD0.33          | Start 10     | STOLK OF | MEGLE     | 2000   | Tranact Lubricete    | E a go           | 003 Transmission Chain #  | 1    |
|   | 10 | WD034           | Start 10     | STOCK OK | MRGD      | 2000   | Service Gil Surveys  | fact             | 001 FACTORY BUILTER no. 1 | -    |
|   | 19 | WD0.36          | Start 12     | STOLK OK | MEGO      | 2000   | 50.000 Vehicle Burt  | Inspect. whi     | 904 HANDA 1600, HGB444    |      |
|   | 20 | WD037           | Start 12     | STOCK OK | MERCID    | 7001   | Renewal of Boiler To | abea feat        | 001 FACTORY BOILER no 1   |      |
|   | 21 | MD038           | Start 12     | STOCK OK | MROD      | 7000   | Welding Pepairs      | fed              | 001 FACTORY BUILTER no 1  |      |
|   | 22 | MD039           | Start 12     | STOCK OK | MROD      | 7000   | 20,000 Service Kilu  | E VERI           | 363 KILUX 2000, EDD201    |      |
|   |    |                 |              |          |           |        |                      |                  |                           |      |
|   |    |                 |              |          |           |        |                      |                  |                           |      |

Slide 25 Slide notes:

|    | -     | 9 0           |             | _        | -         | _    | 0 « »                              |                    |                          | -                 |
|----|-------|---------------|-------------|----------|-----------|------|------------------------------------|--------------------|--------------------------|-------------------|
|    |       |               |             |          |           |      |                                    |                    |                          |                   |
|    |       |               |             |          |           |      |                                    |                    |                          |                   |
|    |       |               |             |          |           |      |                                    |                    |                          |                   |
|    |       |               |             | Sort     | By: .     |      | Actions: .                         | HR Alle Reports: . | Follow Up: .             |                   |
|    |       |               |             | World    | es Order  |      | Select Start Dates                 | By Works, Order    | New Task                 | 1 <del>"P</del> H |
|    |       |               |             | 8        | tart Date |      | Remove Start Dates                 | By Person          | Diary                    | 1.4               |
|    | 01    | ion Maintena  | nea Evante  |          |           |      | Remove HR                          |                    |                          | Quit              |
|    |       | ive mainterra | mor Evenis. | -        |           |      |                                    |                    |                          |                   |
|    | 333   | Work Order    | Status Inf  | ormation |           |      | Naintenance Event                  | Job                |                          |                   |
|    | L MI  | 0017          | 13/04/10    | STOCK OK | HE01      | 1000 | 50,000 Service Kilu                | venus:             | 3 KELAR 2000, XOK309     |                   |
|    | z MI  | 0022          | 13/04/10    | STOCK OK | MR0 D     | 7000 | 10,000 Vehicle Rust                | Inspect, WEHL90    | 11 HANDA 1600, AAE387    |                   |
|    | 3 W I | 0025          | 13/04/10    | STOCK OK | MROD      | 7000 | Inspect, Lubricate                 | EngcDi             | 12 Conveyor Chain        |                   |
|    | 4 10  | 0027          | 13/04/10    | STOCK OK | MROD      | 7000 | Chain Adjust                       | Ex gc Di           | 12 Conveyor Chain        |                   |
| 1  | 5 M I | 0015          | 15/04/10    | STOCK #2 | MR02      | 7000 | 40,000 Service Kilu                | s VEH133           | 1 KILAR 2000, XOK301     |                   |
|    | s Mi  | 0016          | 15/04/10    | STOCK OK | HR01      | 7000 | 180,000 Service Mil                | ux VEH133          | 2 KILAK 2000, JNG152     |                   |
|    | 7 MI  | 0030          | 15/04/10    | STOCK OK | MROD      | 7000 | 100,000 Service Kil                | ux whi30           | 7 KELUX 2000, ASS888     |                   |
|    | a Ma  | 0031          | 15/04/10    | STOCK OK | MROD      | 7000 | 70,000 Vehicle Rust                | Inspect, while     | IS KELDE 2000, ABD344    |                   |
|    | 8 WI  | 0020          | 17/04/10    | STOCK OK | HE:0D     | 7000 | 20,000 Service, Che                | rry 1400 VEH190    | 13 CHEEREY 1400, DED333  |                   |
| 10 |       | 1500          | 17/04/10    | STOCK OK | MROD      | 7000 | 20,000 Vehicle Rust                | Inspect, WEH190    | 13 CHERRY 1400, DED333   |                   |
| 1  | T AL  | 0018          | Start 72    | STOCK OK | HERO D    | 7000 | 120,000 Service Hil                | ux VEH133          | 18 KILUK 2000, XOK663    |                   |
| 12 | 2 11  | 0023          | Start 72    | STOCK OK | HROD      | 300D | 10,000 km Service, 3               | Handa 160 WEH190   | 11 HAMDA 1600, AAB387    |                   |
| 1  | 3 10  | 0024          | Start 72    | STOCK OK | HERO D    | 1000 | 180,000 Vehicle Rus                | t Inspect web13    | 2 KILOK 2000, JN6152     |                   |
| 1  | 4 11  | 00.255        | Start 72    | STOCK OK | HROD      | 7000 | General Constant Party of Constant | Eligen             | 12 Conveyor Chain        |                   |
| 1  |       | 0.20          | Start 12    | STOLE OK | MD0D      | 1000 | TO, DOD SERVICE KILL               | x VEHIX            | S ALLON 2000, CDD201     |                   |
| 11 |       | 0133          | Start 10    | STOLK OK | NEGL      | 2000 | Transit Labricete                  | Eligen             | 3 Transmission Chain # 3 |                   |
| 1  |       | 10.55         | Start 10    | STOLE OF | MEGO      | 2000 | Service Gil Surpers                | Engels             | 1 FACTORY BUILDE DE 1    |                   |
| 19 |       | 0136          | Start 12    | STOCK OK | MROD      | 2000 | 50.000 Vebicle Dust                | Instant, web190    | A RANDA 1600, HCR444     |                   |
| 71 |       | 0037          | Start 22    | STOCK OF | MRGD      | 7001 | Renewal of Boiler T                | uber FanhD         | 11 FACTORY BOILER pp. 1  |                   |
| 2  | L WI  | 0038          | Start 22    | STOCK OK | MERID     | 7000 | Welding Repairs                    | Ee ab Di           | 1 FACTORY BOILER no 1    |                   |
| Z  | Z MI  | 0039          | Start 22    | STOCK OK | MROD      | 7000 | 20,000 Service Kilu                | s VEHLO            | 3 KELAR 2000, EDD201     |                   |
|    |       |               |             |          |           |      |                                    |                    |                          |                   |
|    |       |               |             |          |           |      |                                    |                    |                          |                   |

Slide 26 Slide notes:

|    | - 2          | Q                |          | -          | _    | 0 <b>« »</b>                    |               |           |              | 6 6         |      |
|----|--------------|------------------|----------|------------|------|---------------------------------|---------------|-----------|--------------|-------------|------|
|    |              |                  |          |            |      |                                 |               |           |              |             |      |
|    |              |                  |          |            |      |                                 |               |           |              |             |      |
|    |              |                  |          |            |      |                                 |               |           |              |             |      |
|    |              |                  |          |            |      |                                 |               |           |              |             |      |
|    |              |                  | Sort     | By: -      |      | Actions: -<br>Relact Otat Dates | HR Alle Rej   | 00185: -  | Follow U     | p: -        |      |
|    |              |                  | 1140     | to d Darks |      | Descent Clark Dates             | Dr. Printer   | 2000      | Date:        |             |      |
|    |              | _                | -        | Latt Loads |      | FORTING CONTLINES               | DY CY         | 19910     | Prints.      |             | 1    |
|    | Active Mai   | ntenance Events: | -        |            |      | Hemove He                       |               |           |              |             | 9000 |
|    | A Sec. March | ada Francis Tak  |          |            |      | Redatorer Free                  |               | 7-1-      |              |             |      |
|    | I WD0117     | 13204(10         | STOLY OF | MERCI 1    | 2010 | SD DDD Service                  | Ri lum        | 1000      | KILUK 2000   | 202309      |      |
|    | 2 WD022      | 13/04/10         | STOCK OK | MROD       | 2000 | 10.000 Vabirla                  | Pust Inspart. | VEHL901   | BANDA 1600.  | AAR167      |      |
|    | 3 WD025      | 13/04/10         | STOCK OK | MERCO      | 7000 | Inspect, Lubric                 | nte           | fegc002   | Conveyor Ch  | ain         |      |
|    | 4 WD027      | 13/04/10         | STOCK OK | MROD       | 7000 | Chain Adjust                    |               | fegc002   | Conveyor Ch  | ain.        |      |
|    | 5 WD015      | 15/04/10         | STOCK 22 | MR02       | 7000 | 40,000 Service                  | Ki lur        | VEHI 351  | KILUK 2000,  | 2000301     |      |
|    | 6 WD016      | 15/04/10         | STOCK OK | MR01       | 7000 | 180,000 Service                 | Kiluz         | VEH1352   | KILMK 2000,  | 2016152     |      |
|    | 7 MD030      | 15/04/10         | STOCK OK | MROD       | 7000 | 100,000 Service                 | Kiluz         | vshi 367  | KILUK 2000,  | A55000      |      |
|    | 8 WD031      | 15/04/10         | STOCK OK | MROD       | 7000 | 70,000 Vehicle                  | Rust Inspect, | vehi 365  | KILUK 2000,  | ABD 5 44    |      |
|    | 9 MD020      | 17/04/10         | STOCK OK | MROD       | 700D | 20,000 Service,                 | Cherry 1400   | VEH1903   | CHERRY 1400  | , DED333    |      |
|    | 10 WD021     | 17/04/10         | STOCK OK | MROD       | 7000 | 20,000 Vehicle                  | Rust Inspect, | VEHL903   | CHERRY 1400. | , DED333    |      |
|    | 11 WD018     | Start 99         | STOCK OK | HERO D     | 7000 | 120,000 Service                 | Wilux         | VEHL355   | KILUX 2000,  | 1000563     |      |
|    | 12 WD023     | Start 72         | STOCK OK | MRGD       | 7000 | 10,000 km Servi                 | ce, Handa 160 | VEH1901   | HANDA 1600,  | AA5357      |      |
|    | 13 WD024     | Start 72         | STOCK OK | HERO D     | 7000 | 180,000 Vehicle                 | Rust Inspect  | veh1352   | KILUX 2000,  | 706152      |      |
|    | 14 WD026     | Start 72         | STOCK OK | HROD       | 7000 | General                         |               | Eegc002   | Conveyor Ch  | sin.        |      |
|    | 15 WD028     | Start 72         | STOCK OK | HE:0D      | 700D | 10,000 Service                  | Kilus         | VEHL363   | KILUX 2000,  | CDD201      |      |
|    | 16 WD032     | Start 72         | STOCK OK | HROD       | 700D | General                         |               | Eegc003   | Transmission | i Chain # 3 |      |
|    | 17 WD033     | Start 79         | STOCK OK | MERCO      | 7000 | Inspect, Lubric                 | inte          | Eegc003   | Transmission | a Chain # 3 |      |
|    | 18 90034     | Start 72         | STOCK OK | MROD       | 1000 | Service Gil Bur                 | 20123         | fegb001   | PACTORY BUIL | ID no 1     |      |
|    | 19 00036     | Start 72         | STOCK OK | MERCID     | 7000 | 50,000 Vehicle                  | Rust Inspect, | wih1904   | HANDA 1600,  | 158444      | _    |
|    | 20 90037     | Start 72         | STOCK OK | HEROD      | 7001 | Panawal of Boil                 | er Tuber      | Degb001   | FACTORY BUIL | MP. no 1    |      |
|    | 21 80036     | Start 17         | STOLK OK | MINGO      | 7000 | estaing sepairs                 | 194 Jan       | Cedeboot  | PALIDES BOL  | TEP NO 1    | _    |
|    | 222 00039    | SCHEE 77         | STOLK OK | nkuu       | 1000 | 20,000 Securce                  | KI IUE        | VERI 36.5 | KILOK 2000,  | 100201      |      |
|    |              |                  |          |            |      |                                 |               |           |              |             | _    |
| 61 |              |                  |          |            |      |                                 |               |           |              |             |      |

Slide notes: So those are the critical display options and indicators on the Active Dashboard.